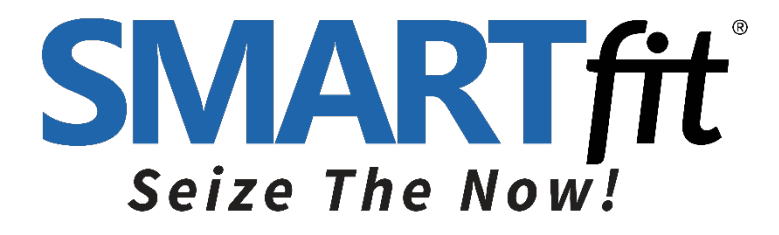

# SMARTfit Strike Pod User Manual

Version 11.7

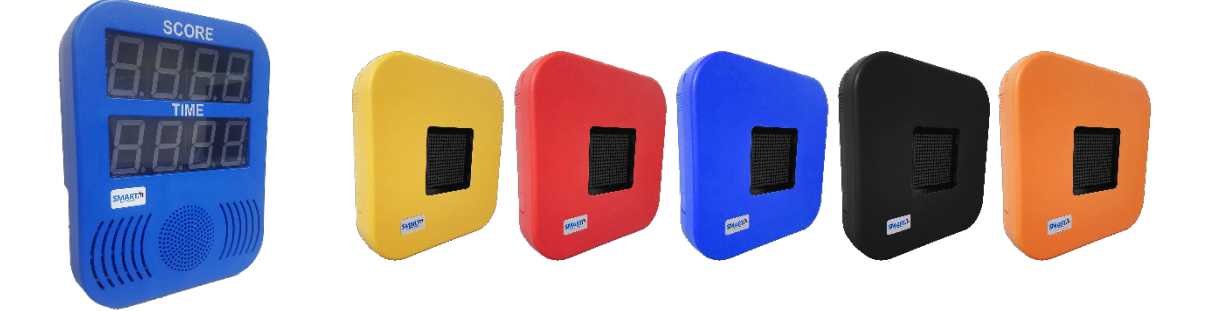

Please follow the set-up instructions below for the Secure Case and/or Duffel Case.

If you need assistance, feel free to give our Customer Service a call at 1-800-900-8542 x 116, between the hours of 9:00 a.m. and 4:30 p.m. PST, Monday thru Friday or watch our easy to follow instruction video on our website at <u>https://smartfitinc.com/customer-resources/strike-pod-system/</u>

www.smartfitinc.com

# Table of Contents

| Important Safety Instructions                  | 2  |
|------------------------------------------------|----|
| Maintenance                                    | 3  |
| Power Bank Operations                          | 4  |
| Getting Started with your Strike Target System | 5  |
| Pod Battery Installation                       | 5  |
| CPU Battery Installation                       | 10 |
| Pod Layout                                     | 12 |
| Rack Straps                                    | 14 |
| Concrete Wall Installation                     | 17 |
| Stud Wall Installation                         | 19 |
| Pod Stand Assembly                             | 21 |
| Using the SMARTfit App                         | 25 |
| Downloading the SMARTfit App                   | 25 |
| Start a Game                                   |    |
| Standard Settings                              |    |
| Open and Closed Platforms                      |    |
| Play a Free Activity                           | 40 |
| Play a Free Program                            | 44 |
| Create an Activity                             | 47 |
| Create a Program                               | 52 |
| Search and Export Data                         | 61 |
| EU Declaration of Conformity (DoC}             | 68 |

## **IMPORTANT SAFETY INSTRUCTIONS**

# (READ ALL INSTRUCTIONS)

## CAUTIONS, WARNINGS and DANGERS

- This is not a toy and is intended for use by or under the supervision of adults.
- To reduce the risk of fire, replace only with a fuse of the same type and electrical rating.
- No user serviceable parts with the exception of the fuse.
- Please note the yellow CAUTION and WARNING labels on the device.
- Note all pinch points on the device before using.
- If an extension cord is used pay close attention to the current requirement and routing to eliminate tripping hazards.
- Pay close attention to the pinch points pointed out in yellow CAUTION labels.
- Do not climb on the device.
- Weights in the back of the unit are required for safety.
- This appliance is not intended for use by persons (including children) with reduced physical, sensory or mental capabilities, or lack of experience and knowledge, unless they have been given supervision or instruction concerning use of the appliance by a person responsible for their safety.
- Children should be supervised to ensure that they do not play with the appliance.

## • PLEASE SAVE THESE INSTRUCTIONS

## Maintenance

- Clean all surfaces with a water-based disinfectant, like Windex Disinfectant.
- Check all bolts, should be snug.
- Check all mechanical parts for wear.
- Check wiring for wear and fraying.

## Power Bank Operations

Battery packs are found in certain configurations of SMARTfit systems. This section only applies to such systems.

- Only a power bank from SMARTfit shall be used.
- Power bank shall be removed from the system prior to charging.
- Exhausted Power banks shall be disposed of in a proper manor in accordance to your local laws.
- If the system is to be dormant for an extensive period remove all power banks.

### **Getting Started with your Strike Target System**

- 1. Examine the Enclosed Inventory Checklist List
- 2. Carefully lay the closed Duffle Case or Secure Case on the floor.
- 3. Unzip the large pocket on the Duffel Case or open the clasps of the Secure Case.

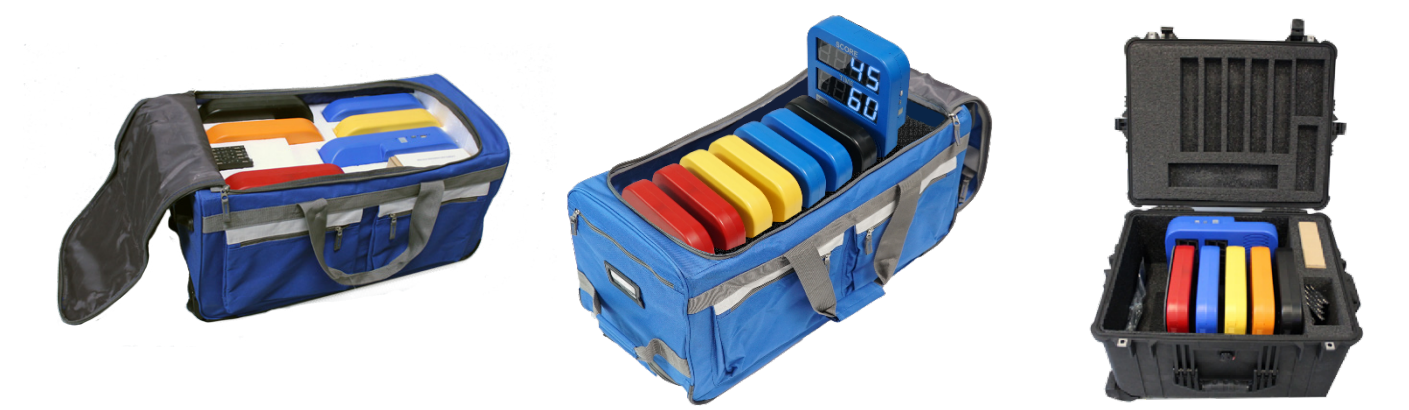

#### **Pod Battery Installation**

| <ol> <li>Remove the<br/>SMARTfit power<br/>banks and Charging<br/>Station from the<br/>Package.</li> </ol>                         |  |
|----------------------------------------------------------------------------------------------------|--|
| <ol> <li>Insert the clear plastic<br/>power bank dividers<br/>into the slots of the<br/>Main Central Power<br/>Station.</li> </ol> |  |

| <ol> <li>Insert the SMARTfit<br/>power banks in<br/>between each plastic<br/>divider.</li> </ol>                                                                                                    |  |
|----------------------------------------------------------------------------------------------------|--|
| <ol> <li>Connect the SMARTfit<br/>power banks to the<br/>Charging Station using<br/>the USB wires<br/>provided.</li> </ol>                                                                                                    |  |
| 5. Connect the Power<br>Cord to the Power<br>Station. Allow to                                                                                                    |  |
| <ul> <li>charge overnight</li> <li>6. (A minimum of 7<br/>hours, but not longer<br/>than 24 hours).</li> <li>7. When charging the<br/>power banks, remove<br/>them from the<br/>charging station when<br/>all 4 blue lights<br/>remain lit. This<br/>indicates a fully<br/>charged power bank.</li> </ul> |  |

| <ol> <li>After charging is<br/>complete, pair up<br/>each of the power<br/>banks with each of the<br/>Strike Pods. One more<br/>power bank will be<br/>used for the CPU.</li> </ol>                                                                                                    |  |
|----------------------------------------------------------------------------------------------------|--|
| <ul> <li>9. Locate the power<br/>bank compartment<br/>on the side of each<br/>Pod.</li> <li>10. Slide open the<br/>power bank<br/>compartment on the<br/>side of each Strike<br/>Pod by applying<br/>pressure and sliding<br/>in upward motion.<br/>(Use a finger at the<br/>bottom and one<br/>finger on top for<br/>easier movement).</li> </ul> |  |
| 11. Locate the ON/OFF<br>button on the<br>SMARTfit power bank.<br>Turn it on by pressing<br>the ON/OFF button<br>twice. A bright white<br>light will indicate that<br>the power bank is on.                                                                                                    |  |

| 12. Insert the SMARTfit<br>power bank with<br>one hand, while<br>holding the USB<br>target wire with the<br>other hand.                              |  |
|----------------------------------------------------------------------------------------------------|--|
| 13. Make sure that the<br>2.1A USB port,<br>closest to the light, is<br>closest to the USB<br>wire inside of the<br>power bank<br>compartment.       |  |
| 14. Plug the USB wire<br>into the 2.1A USB<br>port before placing<br>the power bank all<br>the way inside the<br>Pod compartment.                    |  |
| 15. Locate the Pod's<br>rectangular ON/OFF<br>Button positioned at<br>the opening of the<br>power bank<br>compartment and<br>press it to turn it on. |  |
| <ol> <li>Slide the power bank<br/>compartment cover<br/>back on to secure the<br/>battery.</li> </ol>                                                |  |

- 17. If the Strike Pods are ever disconnected from the CPU, the display will turn off after 5 minutes.
- 18. Show-mode is a feature that permanently keeps the Strike Pod display turned on. To activate Show-mode, hold the on/off button until the target displays "OFF" in capital letters. The Strike Pod display will remain active until the power bank life runs out.

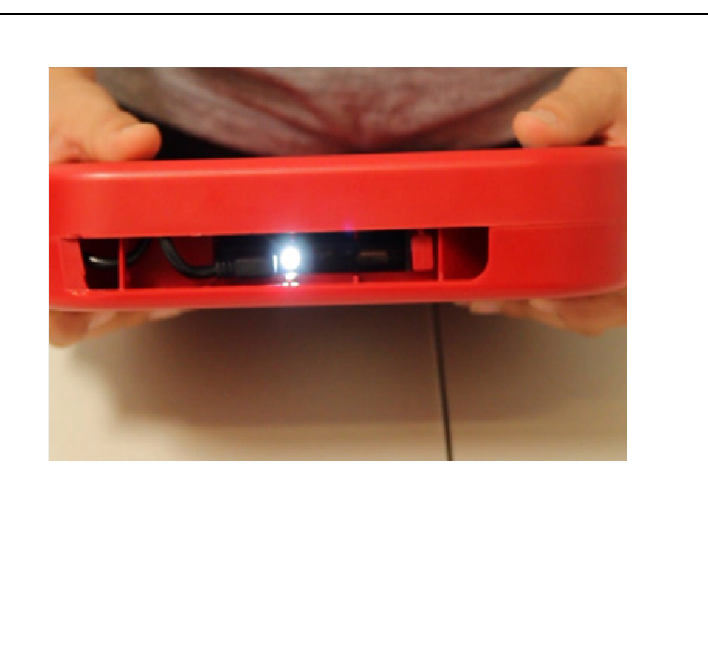

#### **CPU Battery Installation**

- Locate the battery compartment on top of the CPU.
- 2. Slide open the CPU's power bank compartment by applying pressure and sliding in a downward motion.
- Locate the ON/OFF button on the SMARTfit power bank. Turn it on by pressing the ON/OFF button twice.
   A bright white light will indicate that the power bank is on.
- 4. Insert the SMARTfit power bank with one hand, while holding the USB CPU wire with the other hand. Make sure that the 2.1A USB port (CLOSEST TO THE LIGHT) is closest to the USB wire inside of the power bank compartment. Plug the USB wire into the 2.1A USB port before placing the power bank all the way inside the Pod compartment.
- 5. Place the power bank cover back on to secure the power bank.

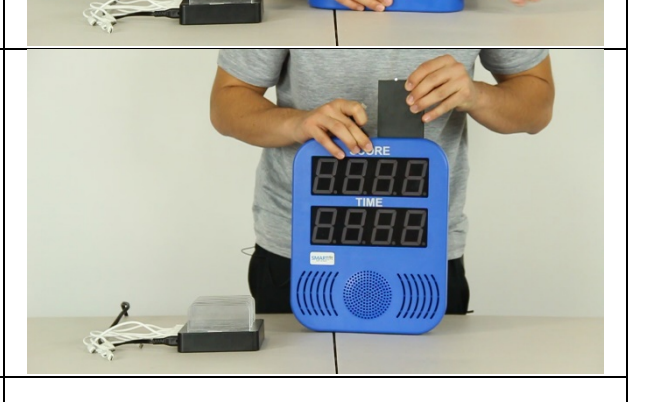

SMARTfi

SMART

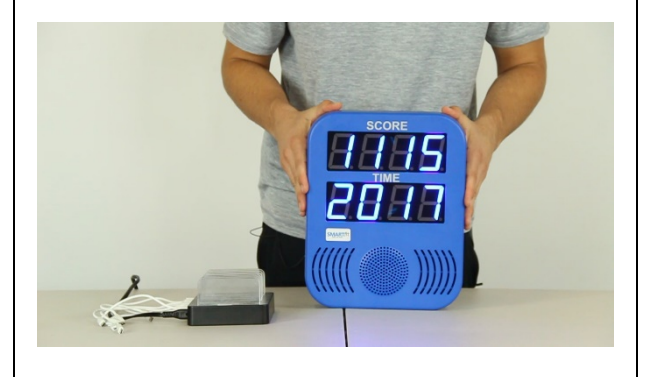

6. The CPU's lights will turn on and display your 8-digit User ID.

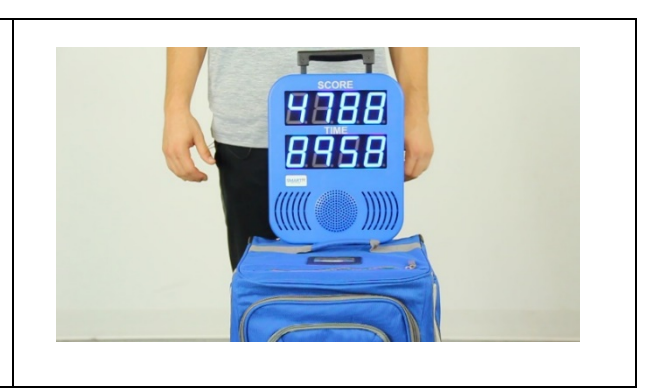

# **Pod Layout** Set up your pods in one of the following layouts (floor, rack, wall):

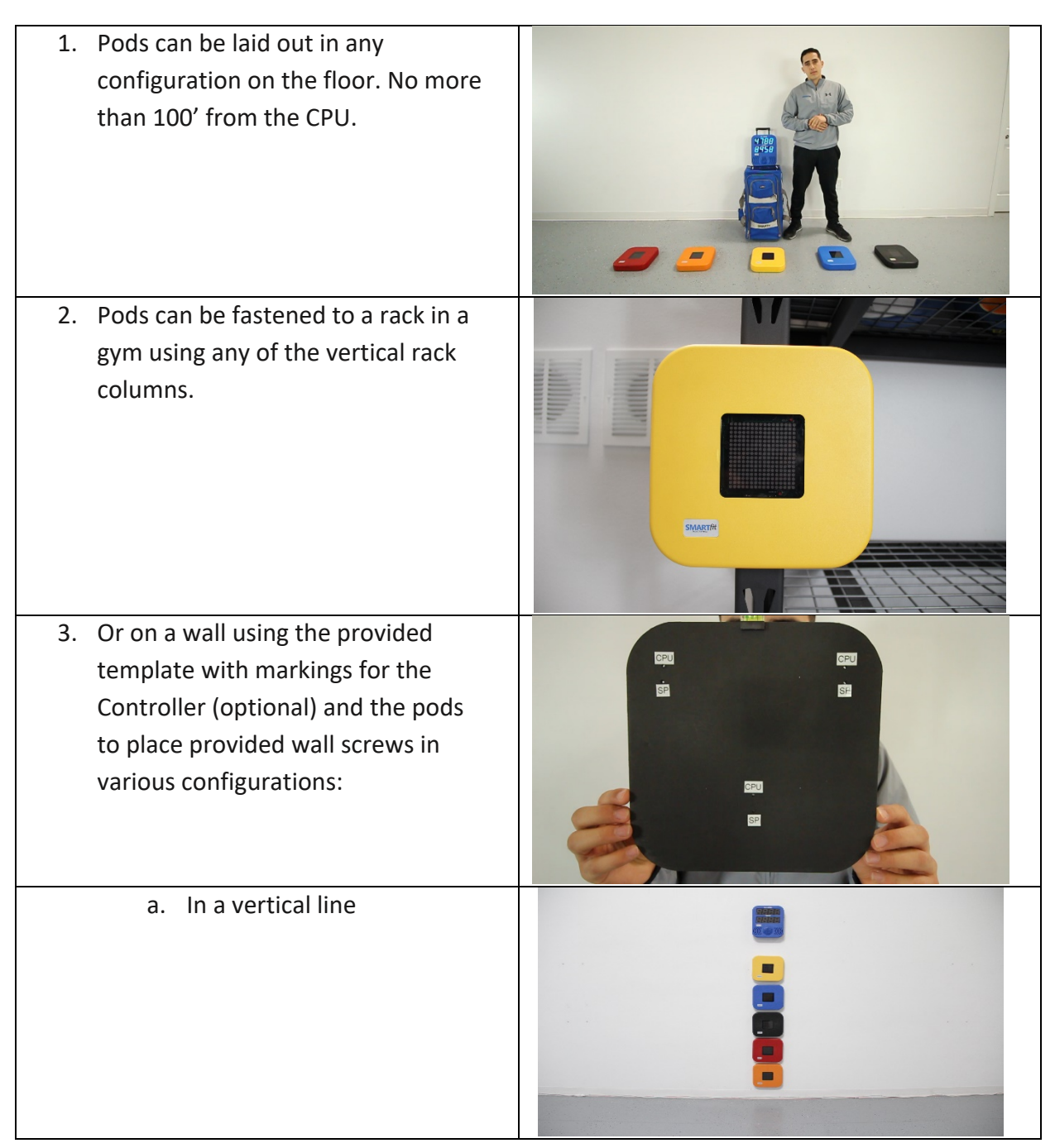

| b. Wide placement for Cardio<br>and lateral movement. |  |
|-------------------------------------------------------|--|
| c. Two stacked on either side<br>of the controller.   |  |
| 4. Using SMARTfit 36" pod stands                      |  |
| 5. Using SMARTfit 68" pod stands                      |  |

## Rack Straps

| 1.<br>2.<br>3. | Locate one of the rack straps<br>located in the duffle case.<br>One of the racks is labeled as CPU.<br>This rack is designed for the CPU and<br>can be attached to the fully<br>extended handle of the SMARTfit<br>duffle or Pelican case.<br>The remaining Rack Straps can be<br>attached to the cone stands or any<br>similar sized material. |   |
|----------------|----------------------------------------------------------------------------------------------------|---|
| 4.             | Each strap should be prepped and<br>ready in the position shown here.<br>There should be two loops available.                                                                                                    |   |
| 5.             | Remove either end of the strap from<br>the plastic buckle.                                                                                                    |   |
| 6.             | Place the strapping around the stand.                                                                                                    | D |

| <ol> <li>Meet both ends of the strapping at<br/>the back of the stand.</li> </ol>                                                                                                    |  |
|----------------------------------------------------------------------------------------------------|--|
| <ol> <li>Feed the strap end that you<br/>removed earlier, into the plastic<br/>buckle, then secure it onto Velcro.</li> <li>Repeat these steps for all remaining<br/>rack straps.</li> </ol> |  |
| <ul><li>10. Attach the Strap labeled with CPU onto the duffle case handle.</li><li>11. Now we're ready to attach the Strike Pods</li></ul>                                                   |  |
| <ul><li>12. The back of each strike pod has 3 insertions points.</li><li>13. The rack has 3 screws that will be used to secure the Strike Pod.</li></ul>                                     |  |

| 14. To take off the strike pod, unlock the<br>lever first, then slide the Strike Pod<br>upward against the rack. |  |
|----------------------------------------------------------------------------------------------------|--|
| 15. Attach all remaining Strike Pod and do the same for the CPU.                                                 |  |

## **Concrete Wall Installation**

| 1. | Locate the Pod template in the case.                     |            |
|----|----------------------------------------------------------|------------|
| 2. | Place it against the wall, while making sure it's level. |            |
| 3. | Mark all 3 holes labeled "SP."                           | -          |
| 4. | Mark all 3 "SP" holes in four more                       |            |
| -  | locations.                                               |            |
| 5. | Mark a set of 3 holes labeled CPU.                       |            |
| 6. | Using a power drill and ¼" concrete                      |            |
|    | drill bit, drill $1 \frac{1}{2}$ deep holes at each      | <u>a</u>   |
|    | of the marked SP and CPU holes.                          |            |
|    | holes                                                    |            |
| 7. | Use the Plastic tool kit labeled "Brick                  |            |
|    | Wall "                                                   | A A A A    |
|    | νναπ.                                                    | BRICK WALL |

| <ol> <li>Remove the blue anchors, place them<br/>in each of the drill holes.</li> <li>Using a rubber mallet hammer the<br/>anchors into the wall.</li> </ol> |  |
|----------------------------------------------------------------------------------------------------|--|
| <ul> <li>10. Using a Phillips screwdriver, loosen the anchor screw about ½".</li> <li>11. Screw in the blue screws to each of the 18 anchors.</li> </ul>     |  |
| 12. Now attach all 5 Pod and CPU to their<br>desired location. (Refer to images<br>below).                                                                   |  |

#### **Stud Wall Installation**

| 1. Locate the Pod template in the case.                                                                                                    |          |
|----------------------------------------------------------------------------------------------------|----------|
| <ol> <li>Place it against the wall, while making<br/>sure it's level.</li> <li>Mark all 3 holes labeled "SP."</li> <li>Mark all 3 "SP" holes in four more<br/>locations.</li> <li>Mark a set of 3 holes labeled "CPU."</li> </ol> |          |
| <ul> <li>6. Using a power drill and 5/16" drill bit, drill 2 ½" deep holes at each of the marked "SP" and "CPU" holes.</li> <li>There should be a total of 18 drill holes.</li> </ul>                                             |          |
| 7. Use the Plastic tool kit labeled "Stud<br>Wall."                                                                                                    | STLD WAL |

| <ol> <li>Remove the Stud Wall anchors, place<br/>them in each of the drill holes.</li> <li>Using a rubber mallet hammer the<br/>anchors into the wall.</li> </ol> |  |
|----------------------------------------------------------------------------------------------------|--|
| 10. Using a Phillips Screwdriver, loosen the anchor screw about 1/2"                                                                                              |  |
| 11. Attach all 5 Pod and CPU to their desired location.                                                                                                    |  |

#### **Pod Stand Assembly**

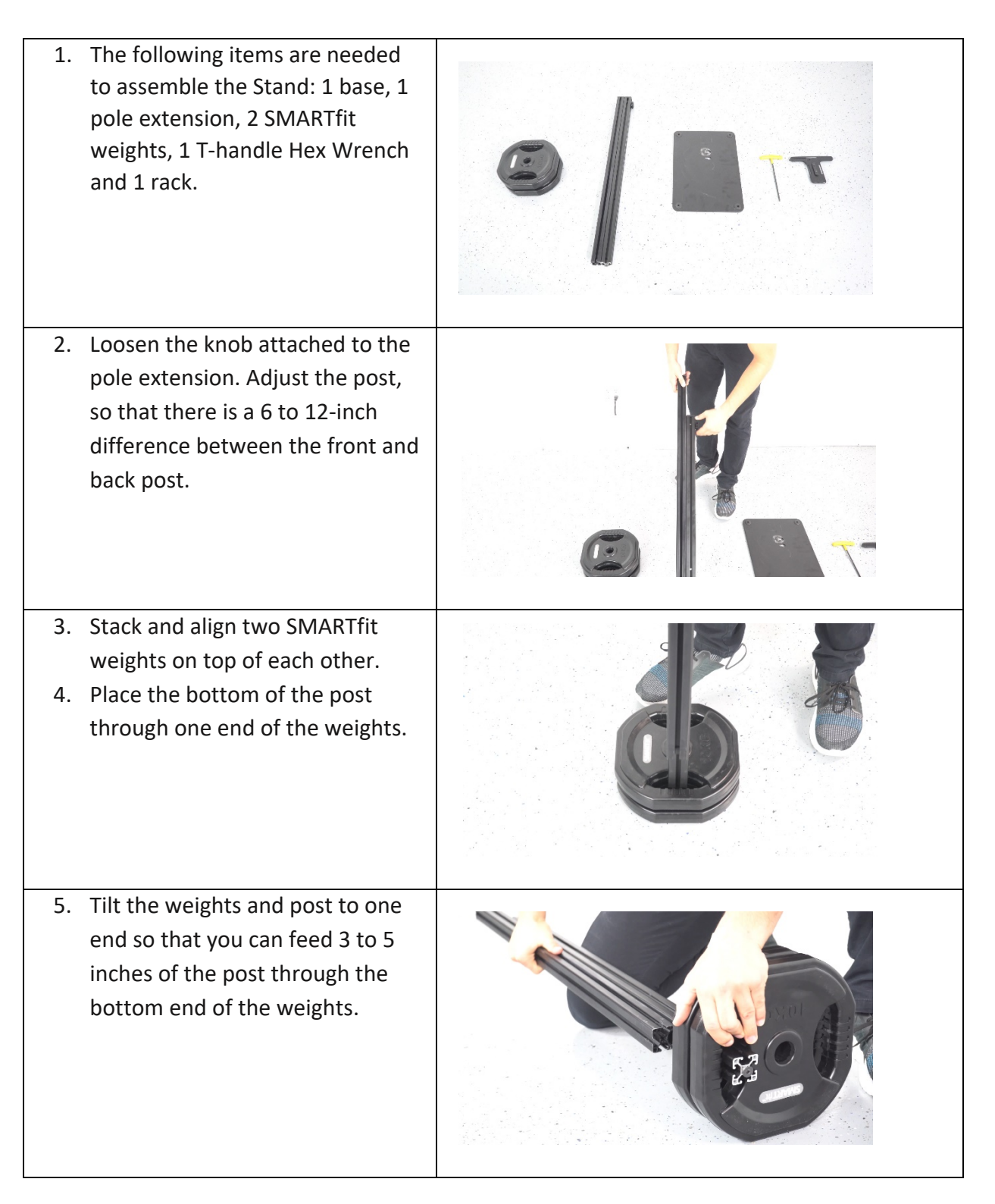

| <ol> <li>Gather the base and align the<br/>holes against the pole extension.</li> <li>Fit the screw through the<br/>countersink side of the base and<br/>lock it into place, then tighten the<br/>screws using the T-handle Hex<br/>Wrench.</li> </ol> |  |
|----------------------------------------------------------------------------------------------------|--|
| <ol> <li>8. Place the stand into the upright position.</li> <li>9. Secure the weights against the base.</li> </ol>                                                                                                    |  |
| 10. If the post is loose fitting, then<br>tighten the screw at the bottom<br>of the post one more time.                                                                                                    |  |
| 11. Before attaching the rack, take<br>off the cover piece located at<br>the top of the pole extension.                                                                                                    |  |

| <ul><li>12. The slider located on the back<br/>of the rack will fit through the<br/>front slot of the pole extension.</li><li>13. The rack will move easily down<br/>the post if both screws are<br/>loose enough.</li></ul> |  |
|----------------------------------------------------------------------------------------------------|--|
| <ul> <li>14. Use the T Handle Hex Wrench,<br/>to tighten the two middle<br/>screws to lock the rack in place.</li> <li>15. Re-attach the front cover cap.</li> </ul>                                                         |  |
| 16. Loosen/Tighten the knob on the<br>back of the pole extension to<br>adjust the height.                                                                                                    |  |
| 17. The back of each strike pod has<br>3 insertion points. The rack has<br>three screws that will be used<br>to secure the Strike Pod.                                                                                       |  |

- 18. Insert the Strike Pod onto the screws and lock it in place by pushing the Strike Pod downward so that it locks into a tighter position.
  - 19. The end of the rack has a lever that can be used to lock the Strike Pod permanently.
  - 20. To remove the Strike Pod, unlock the lever first then slide the strike pod upward against the rack.

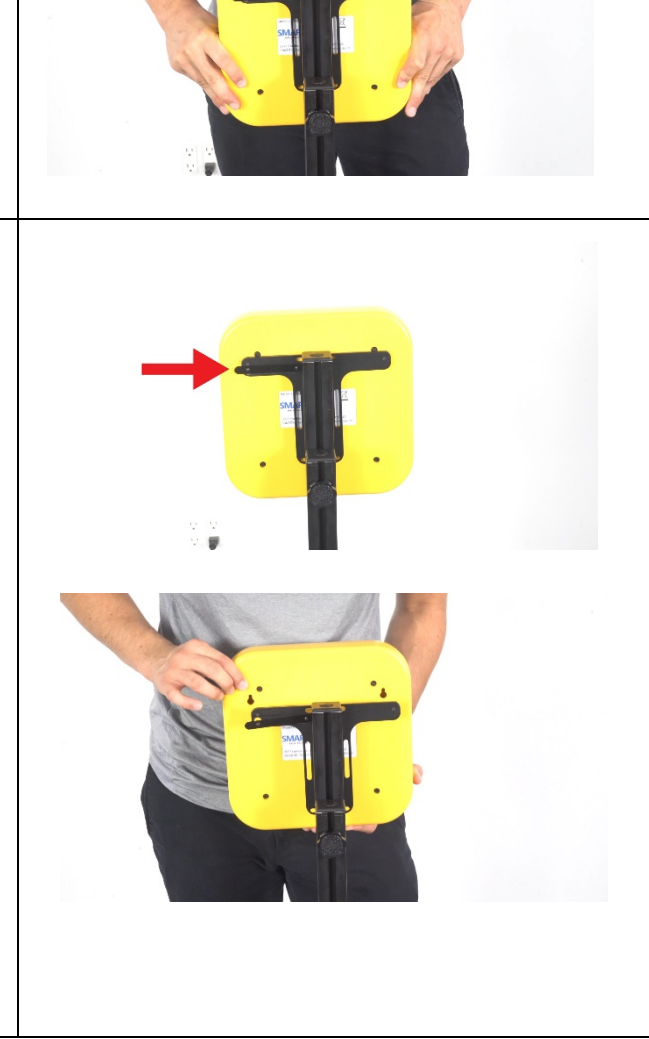

#### Using the SMARTfit App

For the next steps it is important to know whether you need an "Open Platform" or a "Closed Platform". An "Open Platform" allows any user open access to the SMARTfit Controller when signed into their user profile. A "Closed Platform" doesn't allow users to connect to the SMARTfit Controller from their user profile, unless given permission from the Admin Settings. An "Open Platform" is recommended, unless your system is being used in a hospital or there is a need for patient/user confidentiality.

\*Please see the end of this document or our website for an explanation of Closed and Open Platforms (Pg. 25).

The next steps will take you through downloading our SMARTfit app and choosing the right activities and programs for you.

\*\* Please see the end of this document or our website for an explanation of our activities (Pg. 27,31) and programs (Pg. 29,37).

#### **Downloading the SMARTfit App**

#### iOS or Android smartphone or tablet

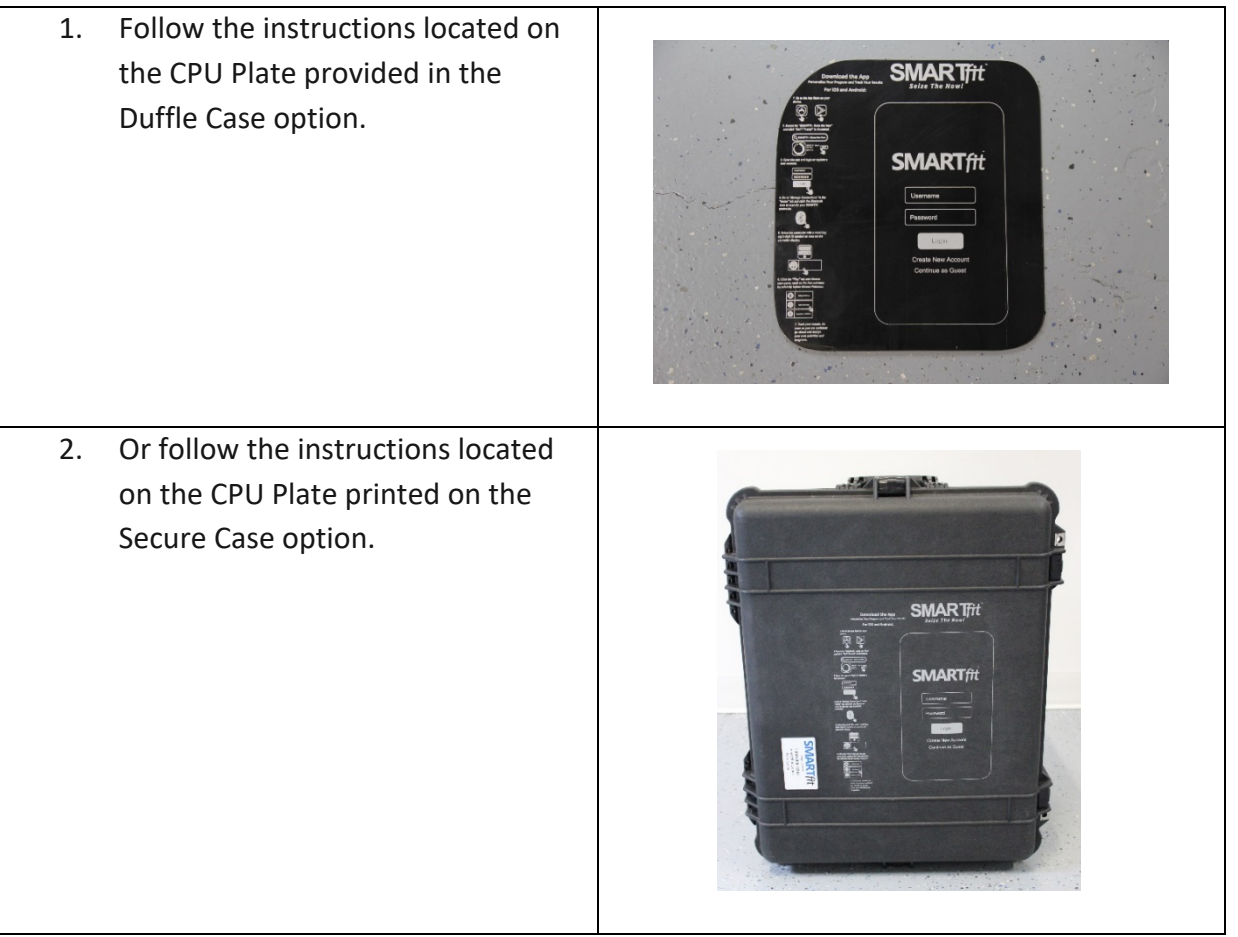

 Select the app store on your iOS or Android device and search "SMARTfit – seize the now." Download it to your device, then open the SMARTfit app. (The iOS view is shown. The Android view differs slightly.)

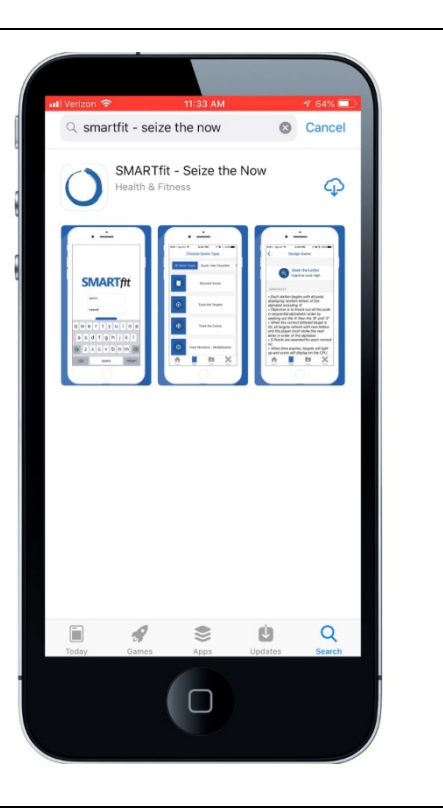

- 4. Select "Create New Account" located under the login button.
- 5. This option gives the user the ability to create a tier one or tier two user. A tier one user is a trainer, therapist, teacher, coach, doctor, or owner. These users can create/manager tier two users to track data on each account. A tier two user is a client, patient, student, athlete, or member. These users cannot create/manage additional users under this account but can perform every other function of the SMARTfit App.

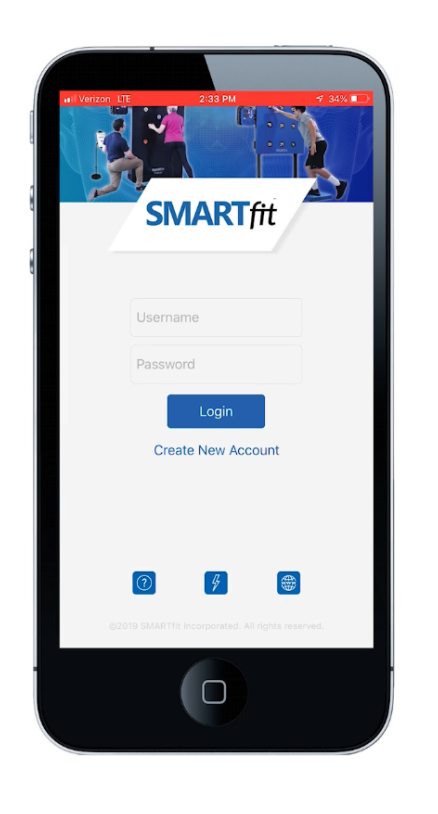

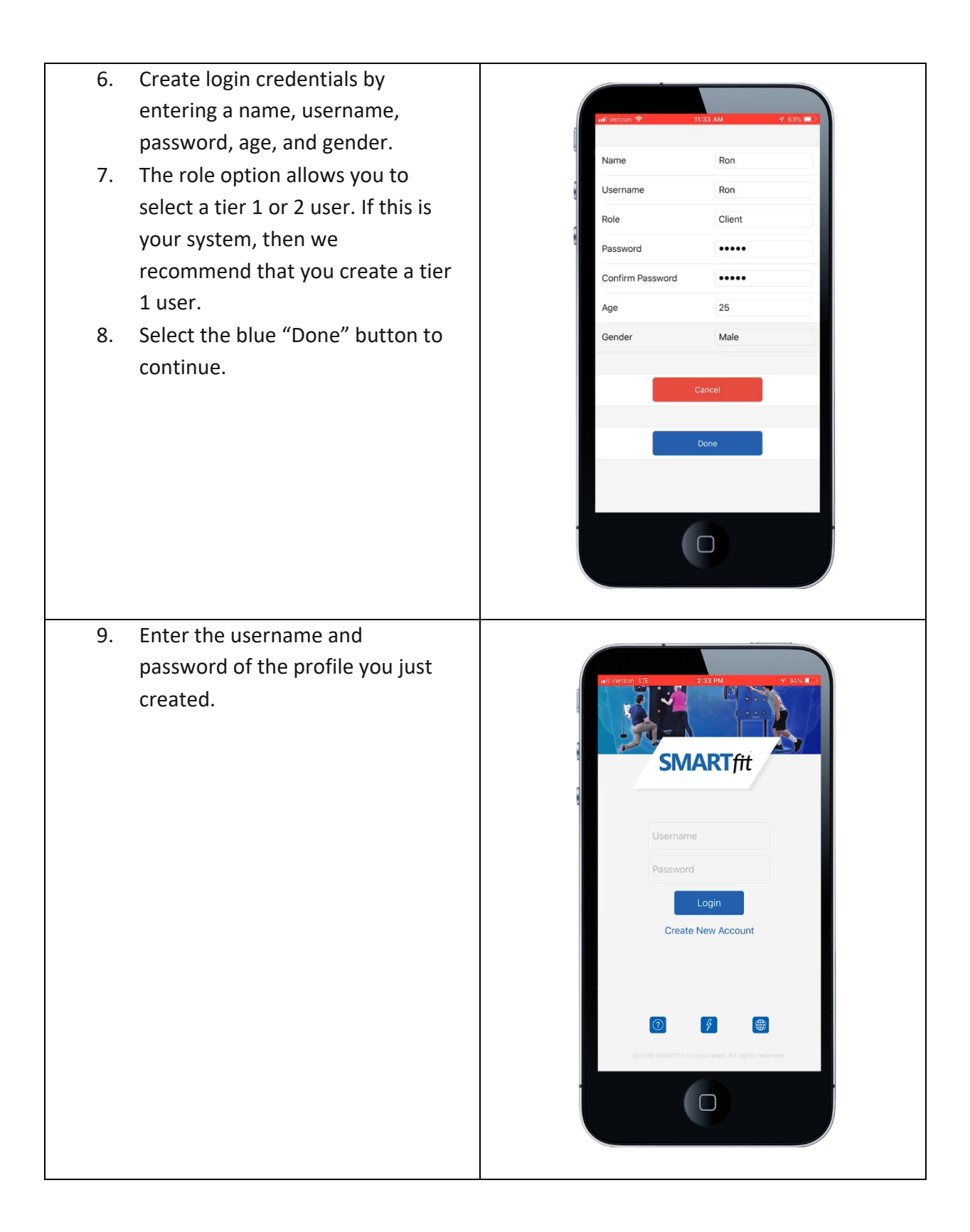

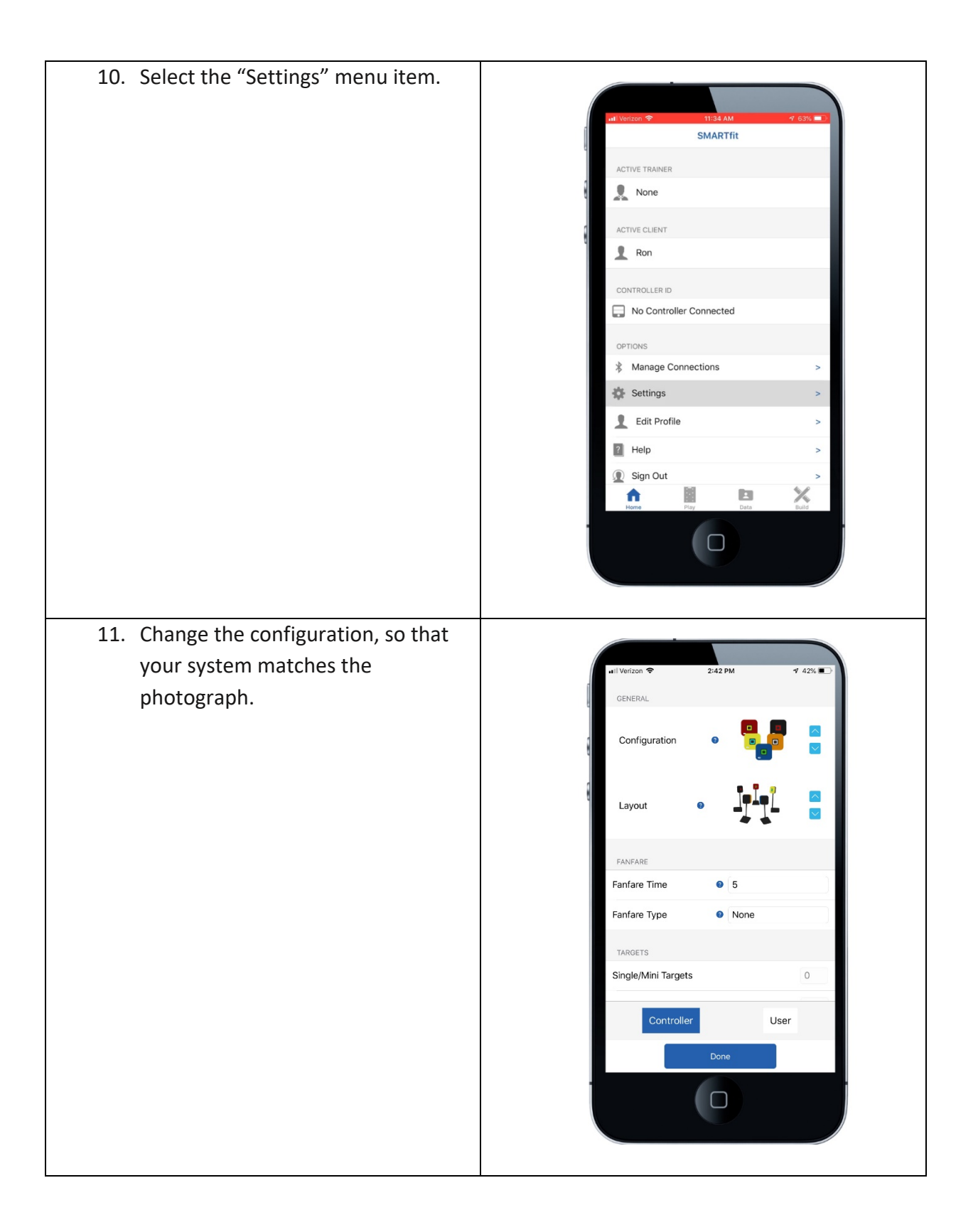

- 12. Turn on one of your Strike Pods.
  Looks at the target display, so that you can confirm the RF
  Channel. The RF Channel is indicated as C 3 in the photo to the right. This stands for Channel 3.
- 13. Confirm that all your Strike Pods are set to the same RF Channel.
- 14. Change the RF Channel, so that it matches the RF Channel set on the Strike Pods.

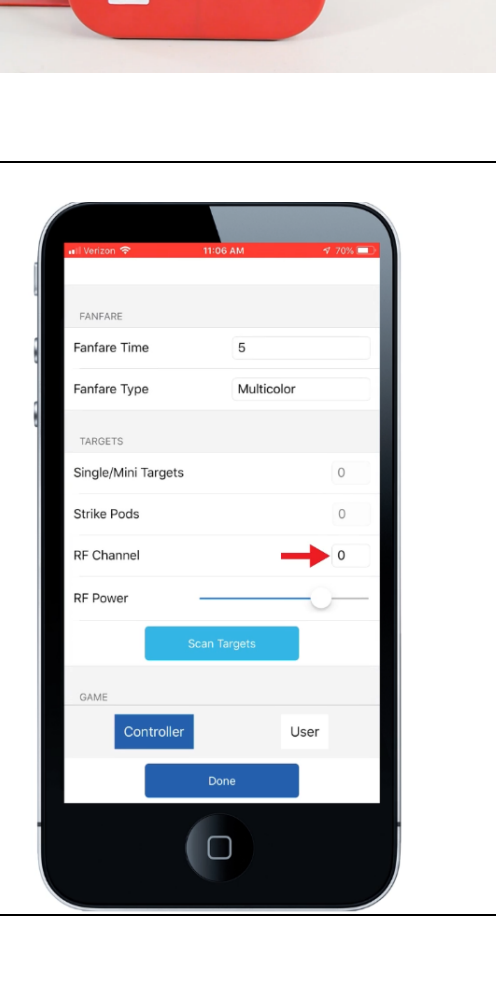

SMART

| <ul> <li>15. Turn on the setting labeled,<br/>"Response Time." This setting will<br/>enable target data collection<br/>including response time accuracy.</li> <li>16. Select the blue "Done" button<br/>when you are finished.</li> </ul> | *Strike Pods   RF Channel   O   RF Power   Scan Targets   GAME   Auto Restart   Response Time   O   AUDIO   Volume   Game Tones   Game Tones 1   Voice Instruction   One |
|----------------------------------------------------------------------------------------------------|----------------------------------------------------------------------------------------------------|
| 17. Select the "Manage Connections"<br>menu item.                                                                                                    | Ital Ventoor   SMARTfit   ACTIVE TRAINER   Image: Connected   OPTIONS   Manage Connections   Edit Profile   Edit Profile   Image: Sign Out   Sign Out                    |

18. Select the 8-digit ID number displayed on your CPU.

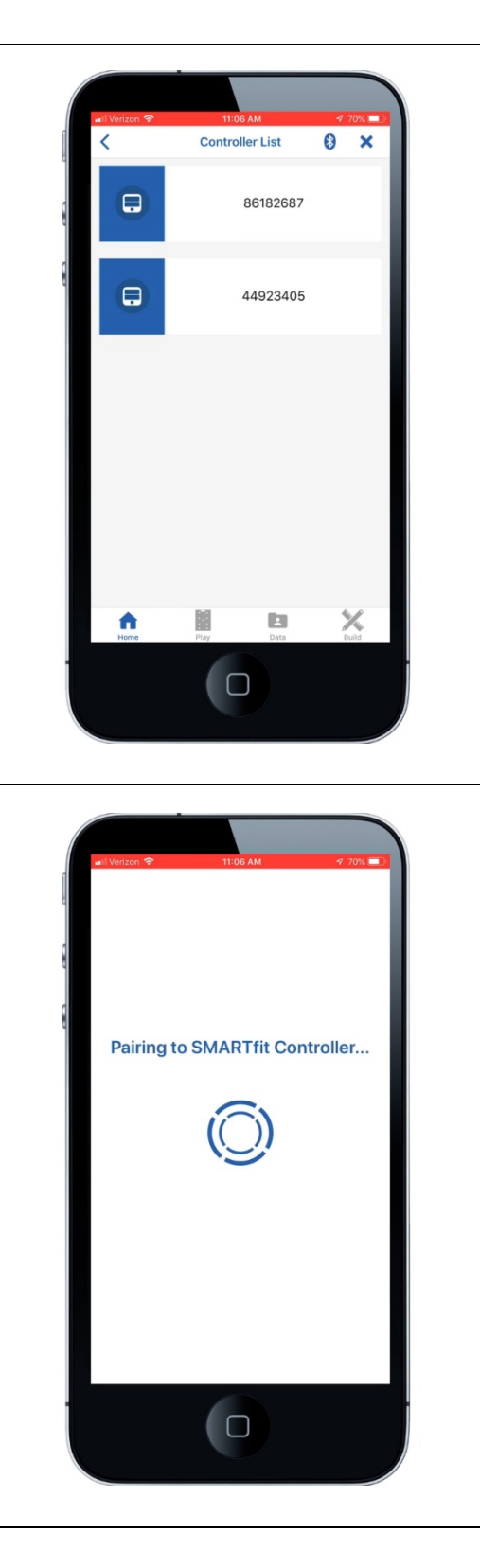

- 19. Wait 5 seconds, while Bluetooth connects the CPU and SMARTfit App.
- 20. You will not be able to connect to the SMARTfit system if you are connected to any other Bluetooth device. For example, you must disconnect from Apple watches, wireless speakers, headphones, etc.
- If you are still unable to connect, then please call our customer service line at 800-900-8542 x 112

#### Start a Game

Select the "Play" tab at the 1. bottom of the screen. Play 2. Select a game category from the Free Activities Trainer Activitie list provided under "Categories." Rallywall Zones ٢ Track the Targets ۲ Track the Colors  $\otimes$ Track Numbers - Multiplication × n 3. Customize the game settings, then scroll down to select the Design Game "Start Game" button < Time 30 Seconds Volume Sensitivity Medium Hit Delay No Delay Selection All Random Sequence SPECIALTY SETTINGS: EQUATIONS - SQUARE ROOTS Max Value 99 OPTIONS **f** × 

#### **Standard Settings**

- The standard settings are found within every Category.
- The time indicates the duration, in seconds, the game will be played for. The remaining time is shown on the CPU, which can be found below the score.

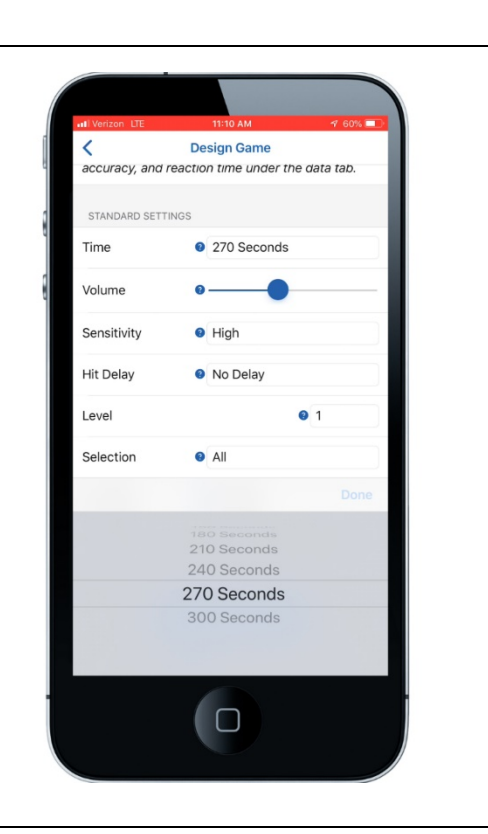

 The volume bar controls how loud the sound of each target strike will be. This sound is emitted from the speaker on the CPU.

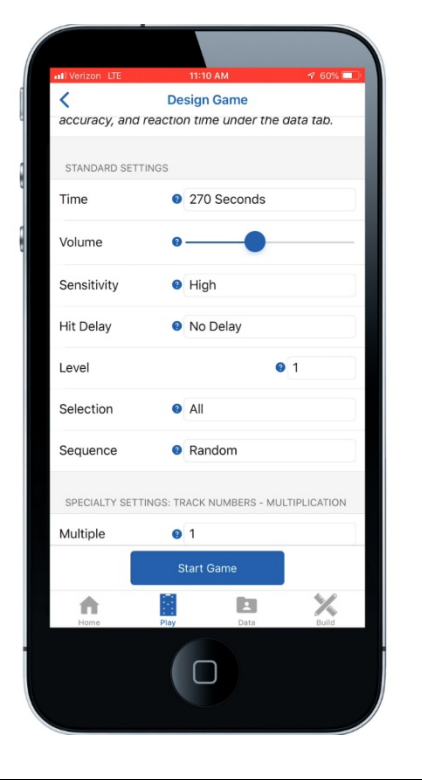

4. The sensitivity determines how hard the target must be struck. For example, low sensitivity is used for a heavy strike from a medicine ball or boxing gloves. High sensitivity is used for a light strike from a hand or noodle.

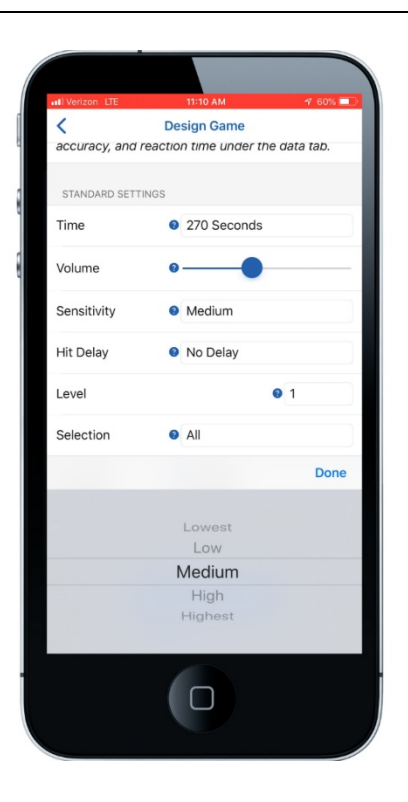

5. Hit Delay determines the time the target will delay before listening for another strike. This is used to eliminate false strikes in targets that may continue to shake or vibrate after being struck. An example is when Strike Pods on stands are struck and shake after contact.

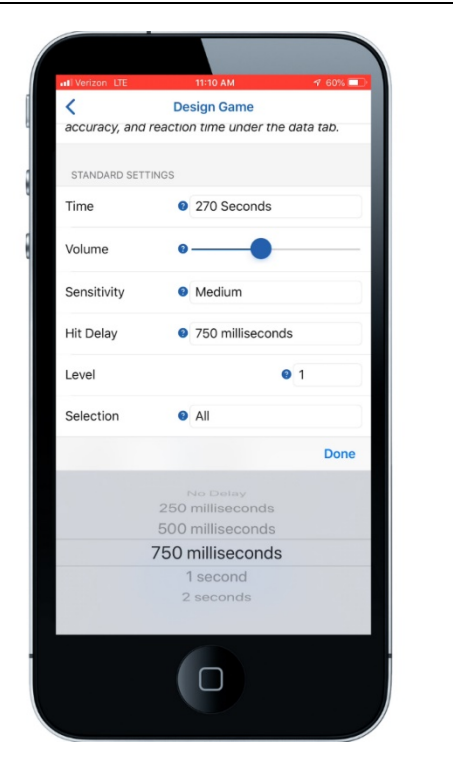

 Level determines the difficulty of the game. Each category gives level a different meaning. Level will control the speed the targets change color (track categories) or how long a target stays lit (memory categories).

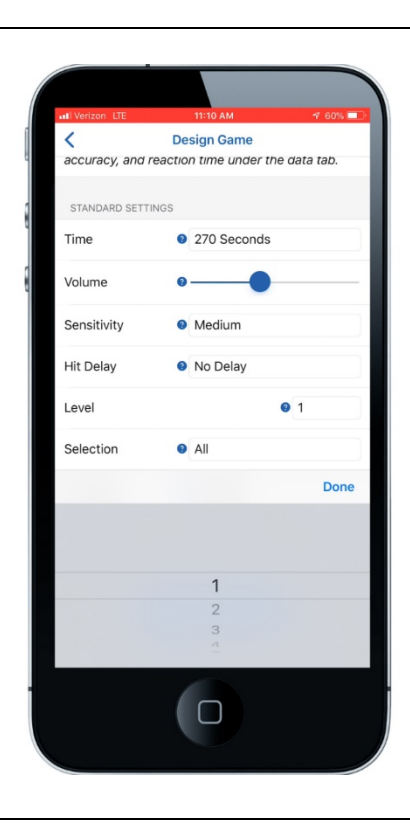

- 7. Selection determines the targets available in a game.
- To create your own selection, visit the Build tab within the App and select the "Selection" button.

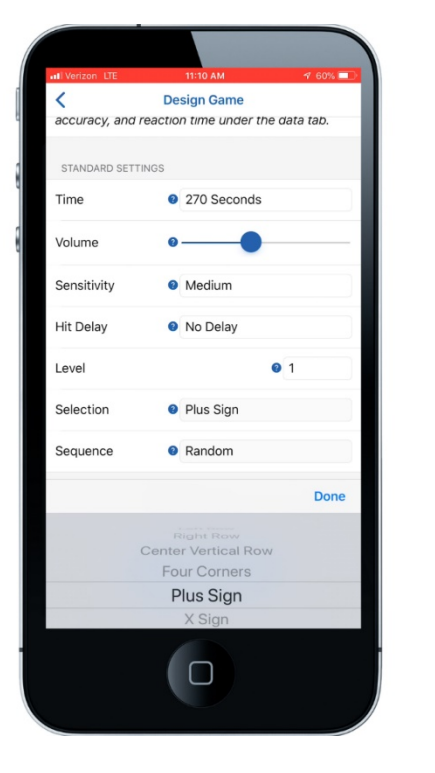

9. Sequences are patterns of correct targets that are played within a game. A random sequence will < Design Game STANDARD SETTINGS have a random pattern each 270 Seconds Time game. Fixed sequences 1 – 5 are Volume 0default patterns that are Sensitivity Ø Medium provided and are known by the Hit Delay No Delay user when played within a game. 0 1 Level 10. To create your own sequence, Plus Sign Selection visit the Build tab within the app Fixed Sequence 5 Sequence and select the "Sequence" button. Fixed Sequence 4 Fixed Sequence 5 11. The specialty Settings differ between each category. To understand the meaning of each, Design Game < Sensitivity Ø Medium select the question mark next to No Delay Hit Delay the setting. Level 0 1 Selection Plus Sign Fixed Sequence 5 Sequence SPECIALTY SETTINGS: TRACK NUMBERS - MULTIPLICATION Multiple 0 1 Penalty Random Start OPTIONS Start Gar × A 

## **Open and Closed Platforms**

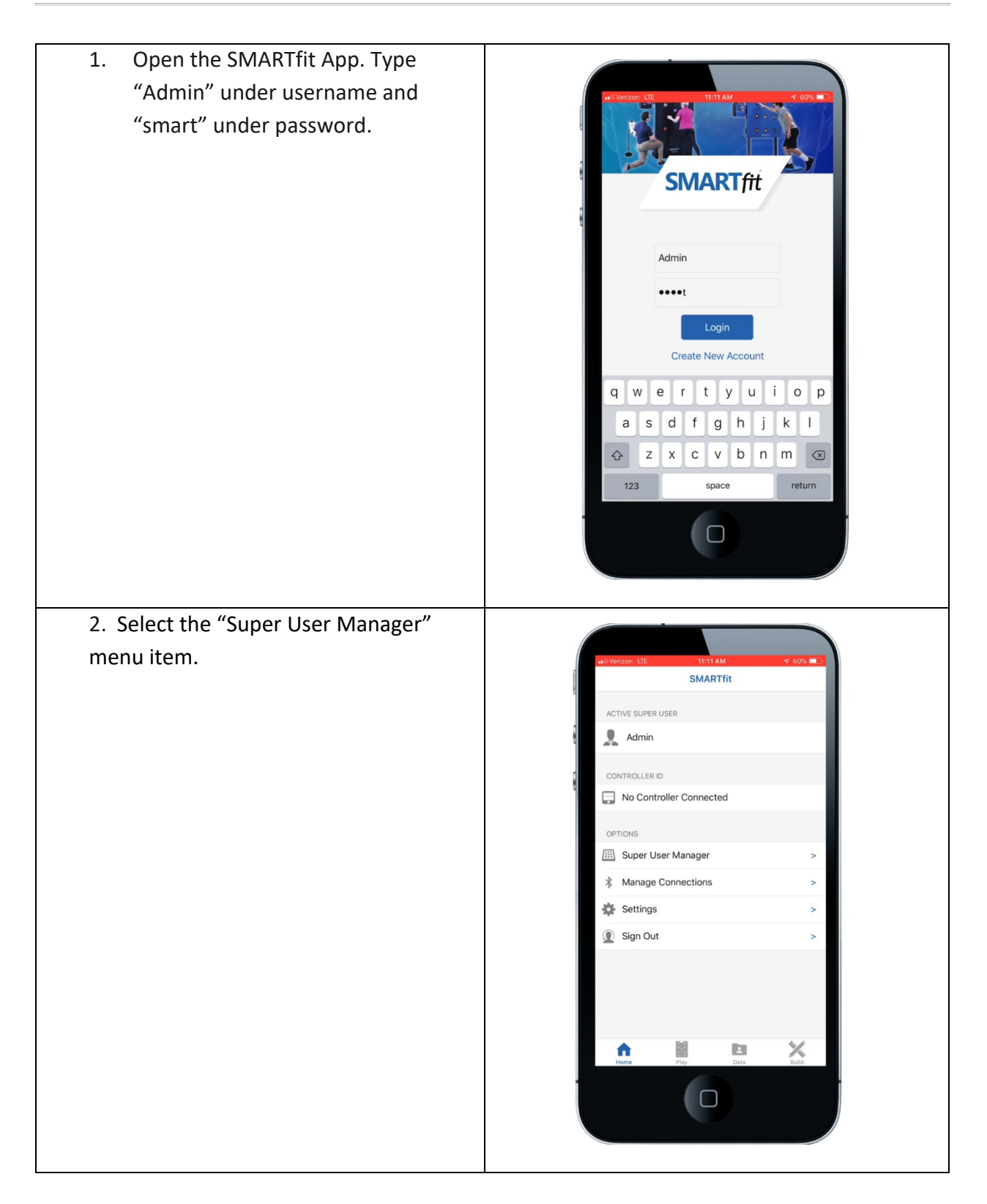

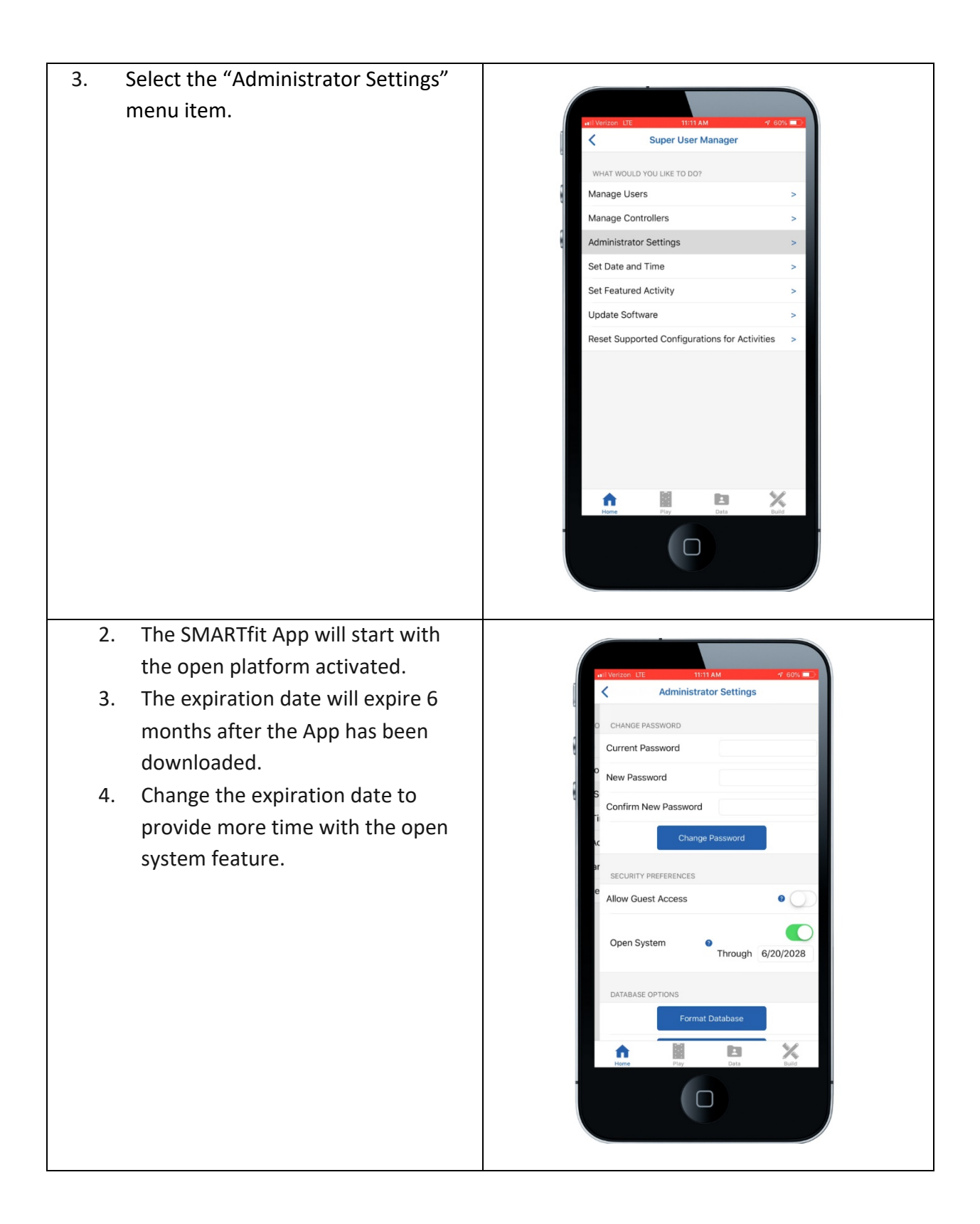

- To turn off the open system platform, switch the open system bar to the left.
- Once complete, the setting will instantly save. Select the backarrow button until you are at the home screen. Your system is now ready for play!

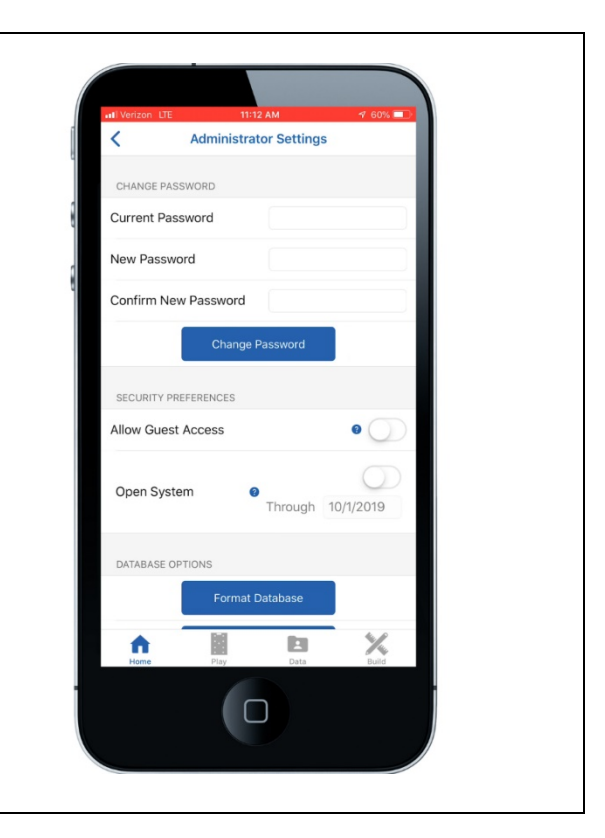

## Play a Free Activity

Free activities are pre-designed game categories played while performing a specific action with custom game settings and equipment.

- 1. Select the "Play" tab at the bottom of the screen
- 2. Select the "Free Activities" tab at the top of the screen.
- Select one of the folders to see a secondary list of activities based off the selected focus area.

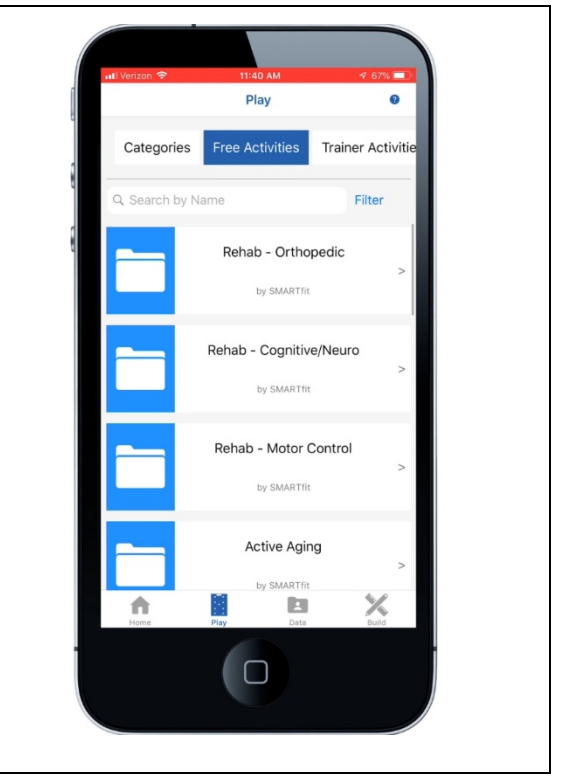

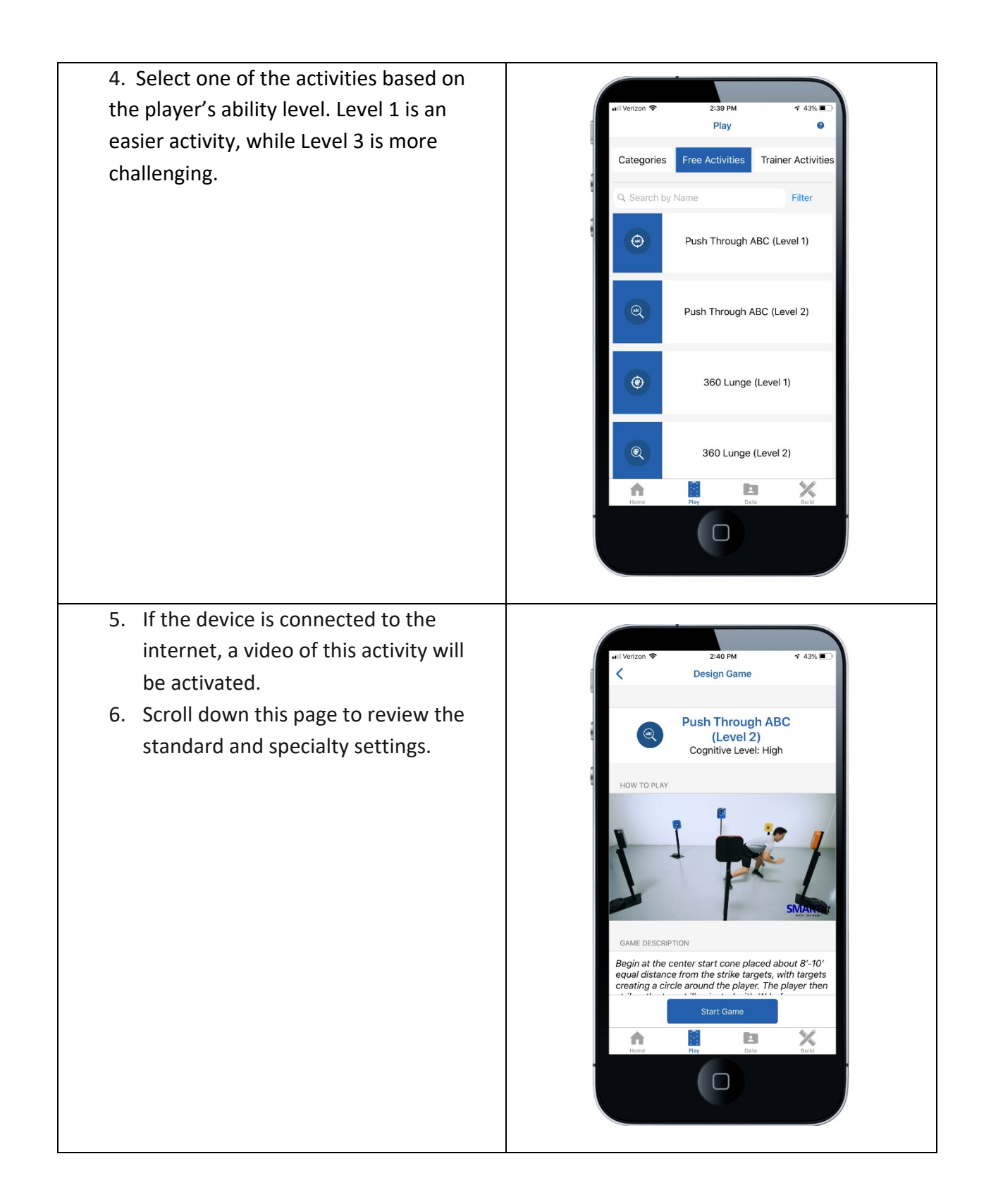

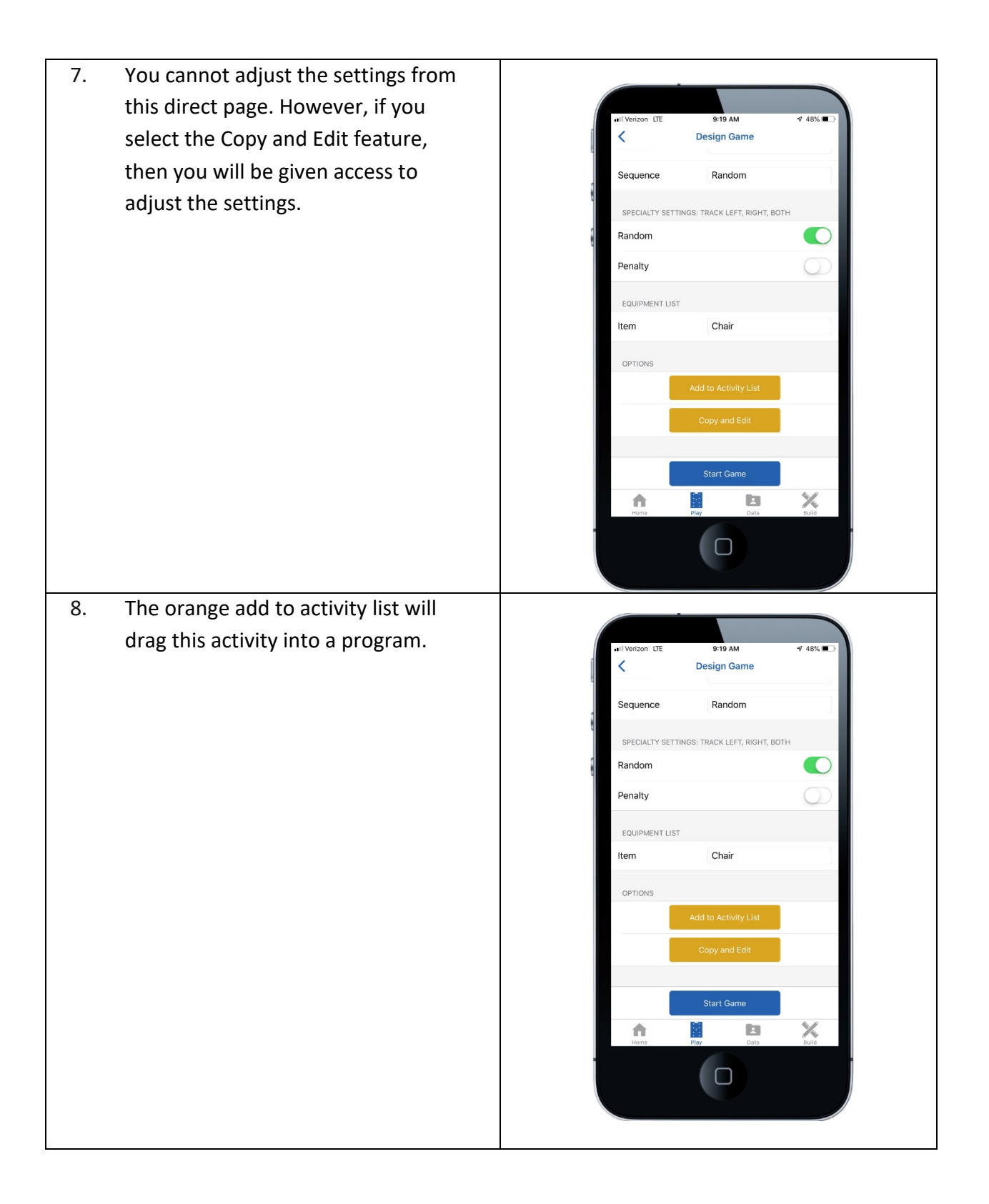

9. To begin the activity, select the blue Start Game button. The timeclock will begin after the player strikes the first target.

### Play a Free Program

Free programs are a pre-designed custom sequence of activities used for a specific focus area.

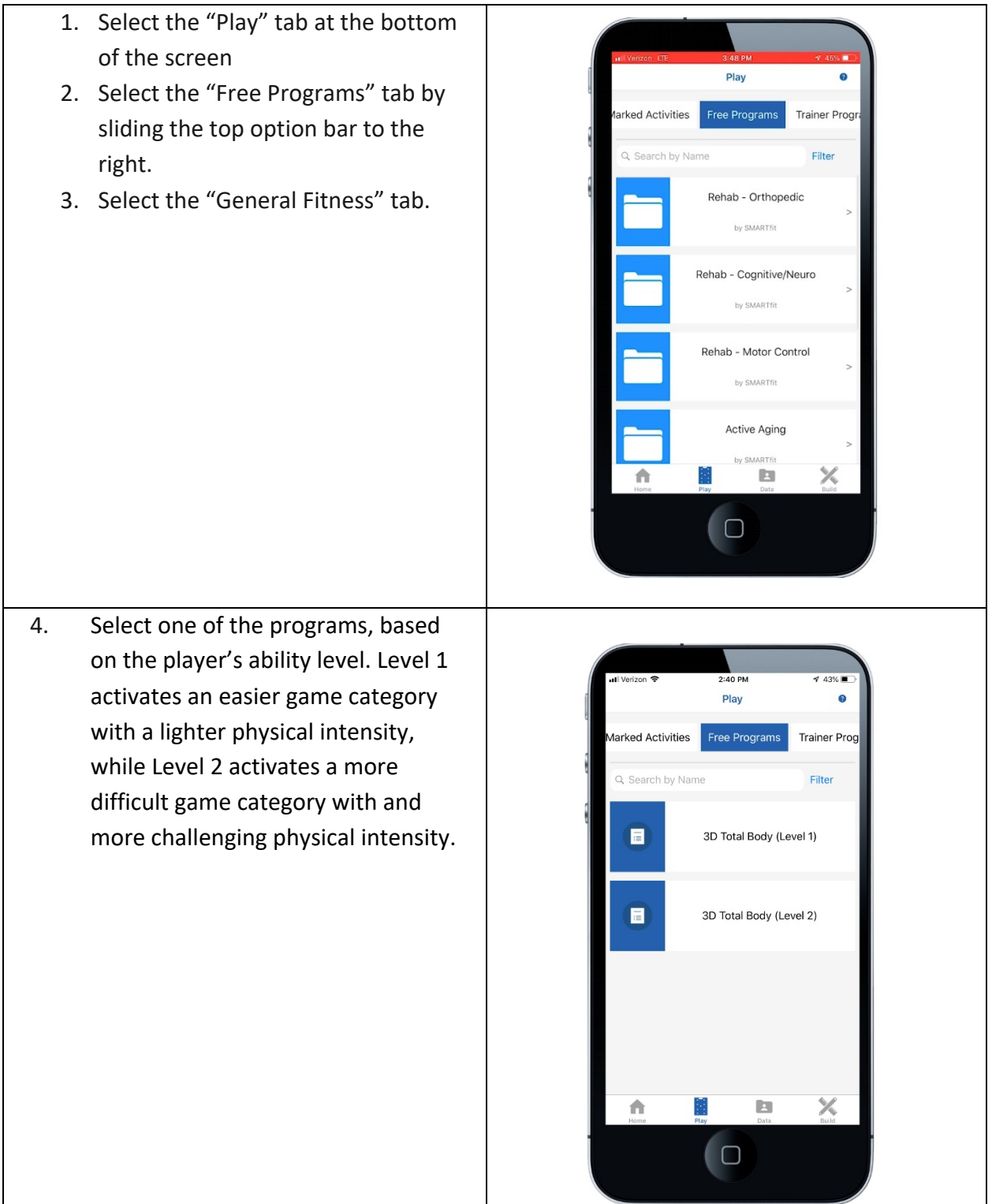

This screen will provide a brief 5. description, the game list, and the 2:40 PM Program Selected < equipment list for the selected program. Select the blue Play tab 3D Total Body (Level 2) near the bottom of the screen DESCRIPTION when ready to play. Personal Training by Gunnar Peterson - Program 6, Level 2 Designed for the SMARTfit Strike Pods using the Circle (On Stands) layout. GAME LIST The following sequence of games will be played 1 times: • Full Circle Stretch (Level 2) x 1 View • Touch and Go (Level 2) x 1 View 360 Lunge (Level 2) x 1
Push Through ABC (Level 2) x 1 View View Computing (Level 2) x 1 View Total Games: 5 ft. X If WIFI is connected, a video of this 6. activity in action will begin to play. 2:40 PM 🕈 43% 🔳 3D Total Body (Level 2) 7. The first activity on the game list will activate. The game will begin Full Circle Stretch  $\otimes$ (Level 2) when the player strikes the first Cognitive Level: Low target. HOW TO PLAY 0:01 GAME DESCRIPTION 3D Total Body (Level 2) - Full Circle Stretch (Level 2) 0 of 5 Done H X A 

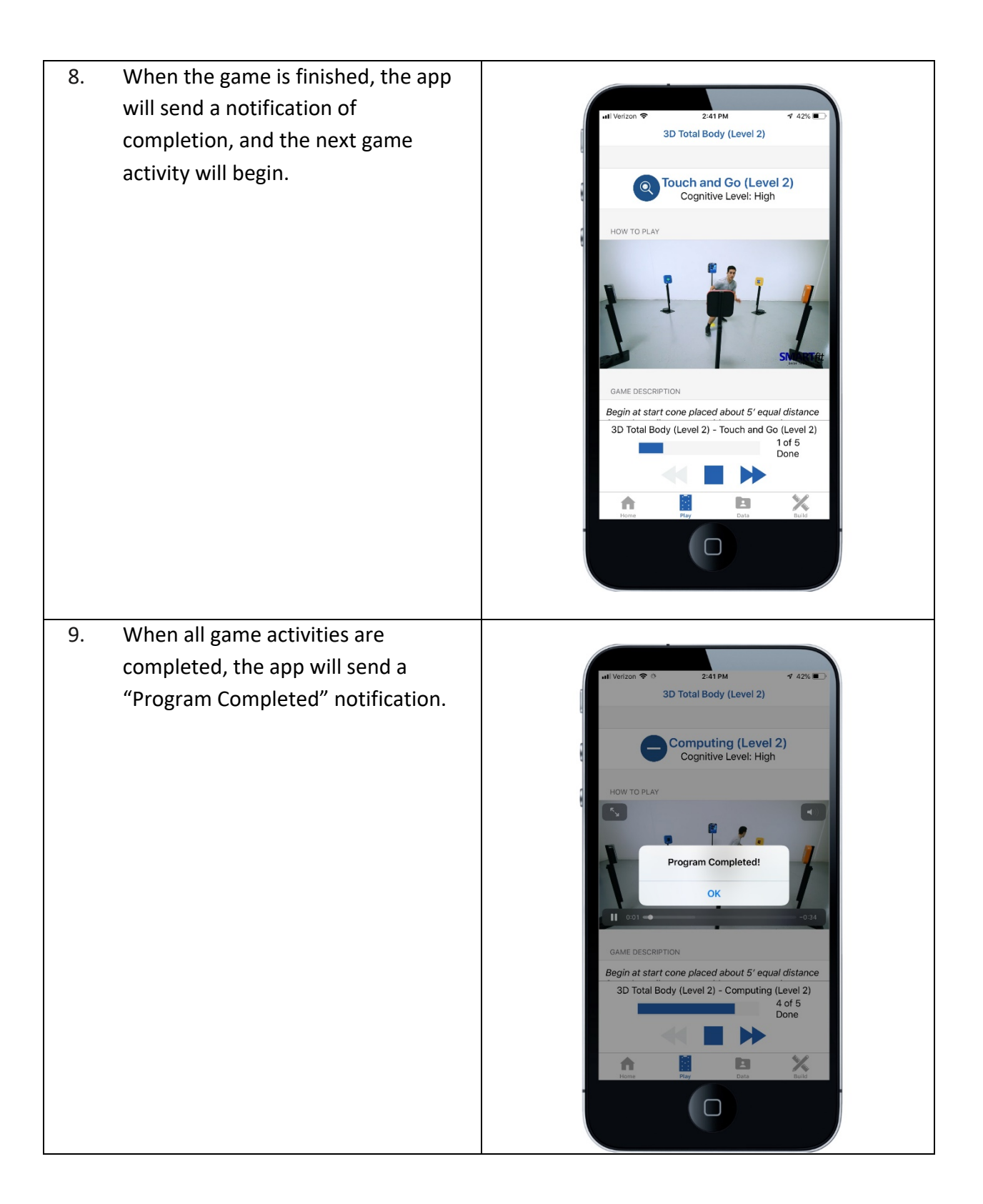

## Create an Activity

Activities are a list of game categories, created by a Tier One User, with chosen settings and equipment to meet a focus area.

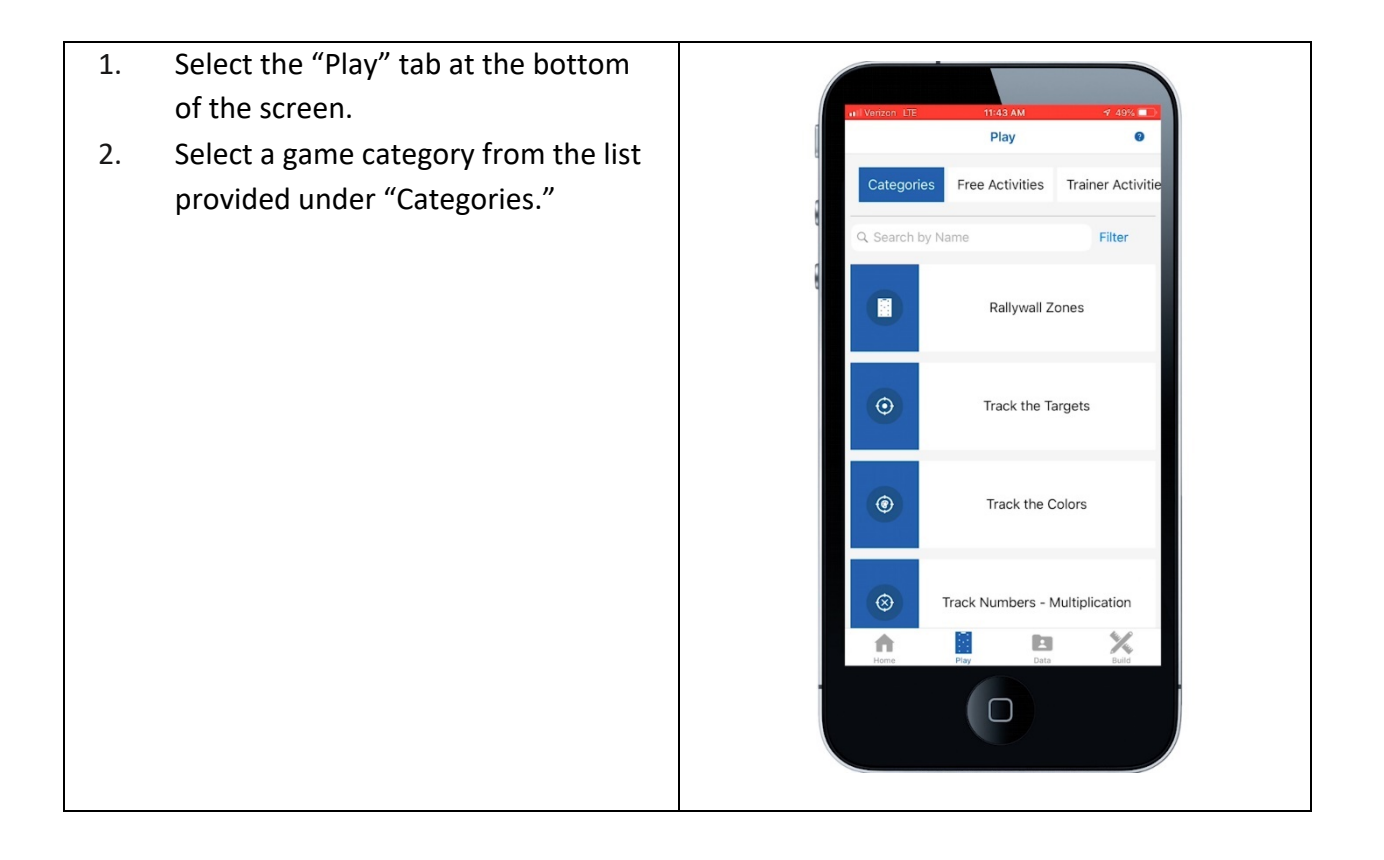

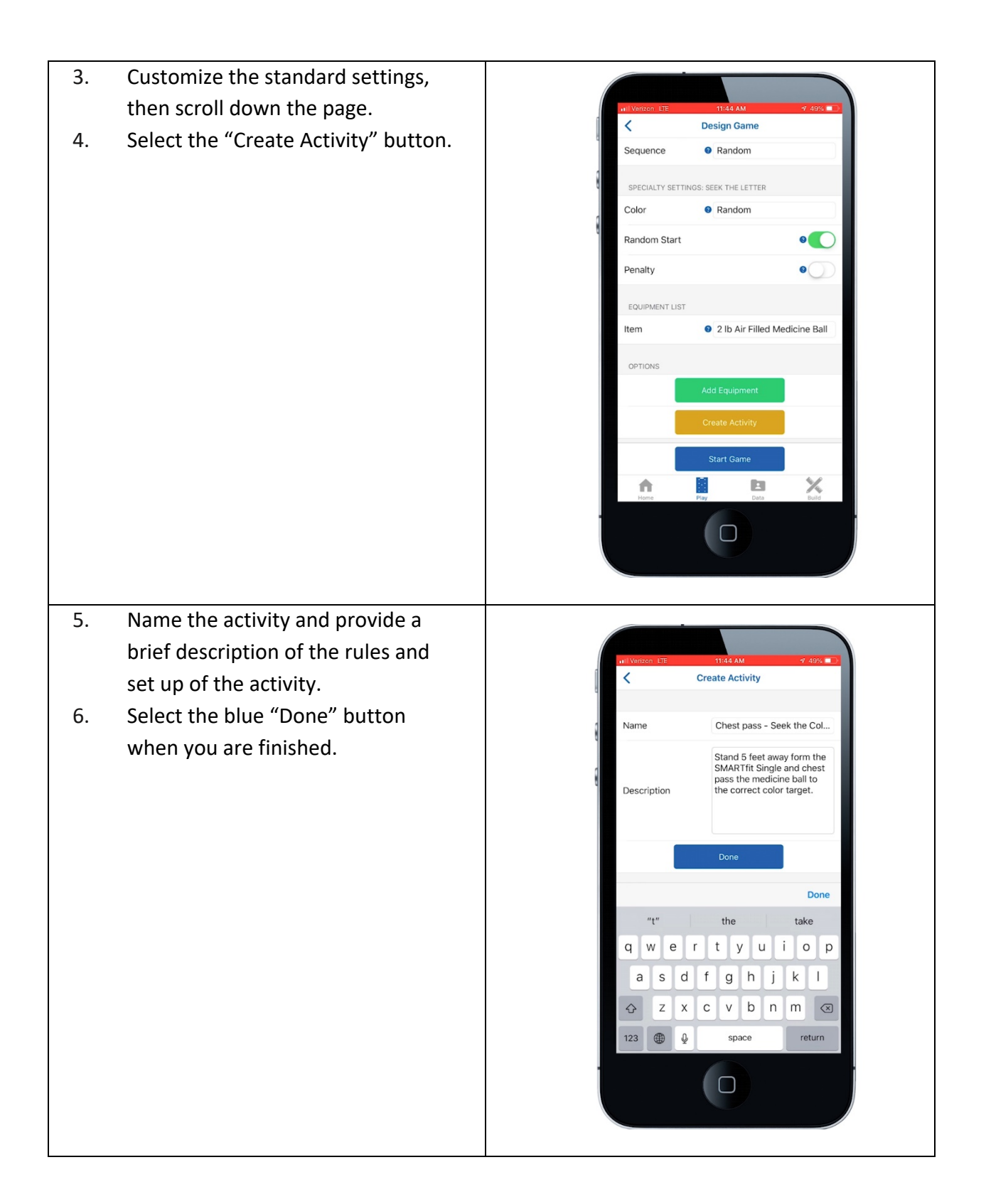

- 7. This option will ask for permission for all Tier Two Users to see this activity under the Tier One Users Activities tab when signed into their personal account.
- Tier One Users are teachers, trainers, doctors, owners, and coaches.
- Tier Two Users are students, clients, patients, members, or athletes.

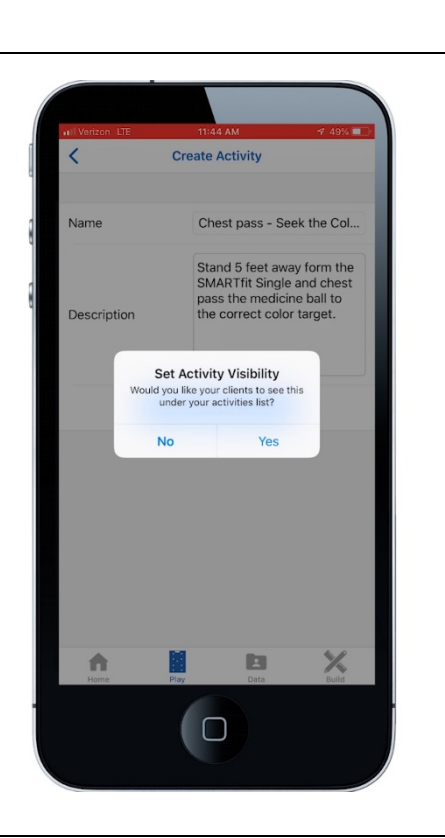

- 10. If Yes is selected, the new Activity will show up under the Trainer (Tier One User) Activities tab when both the trainer and client are signed in.
- If No is selected, the new Activity will show up under the Trainer (Tier One User) Activities tab when the trainer is signed in.

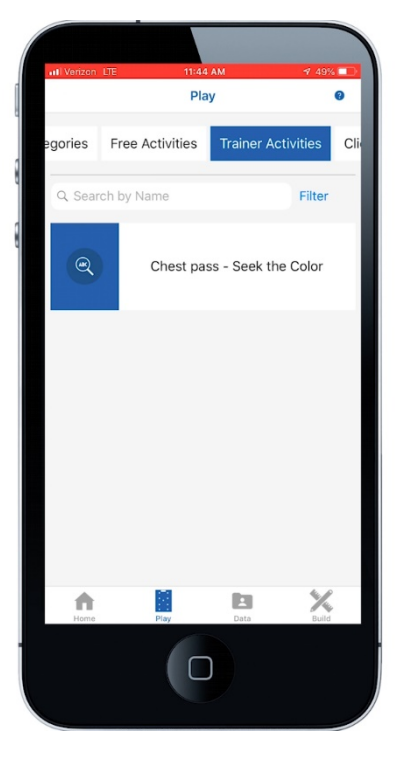

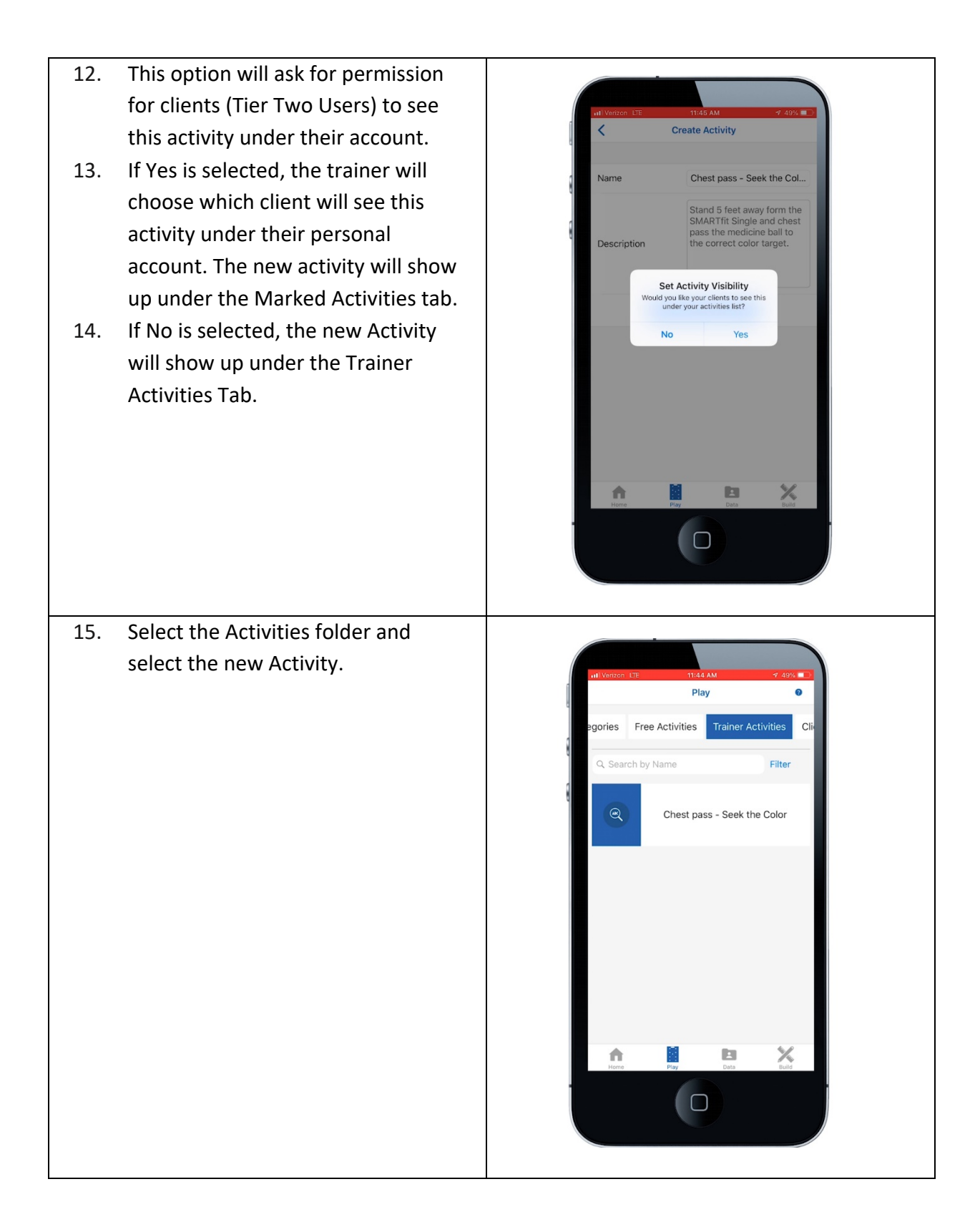

- Scroll down the game options to select the blue "Start Game" button.
- 17. The game will begin when the player strikes the first target.

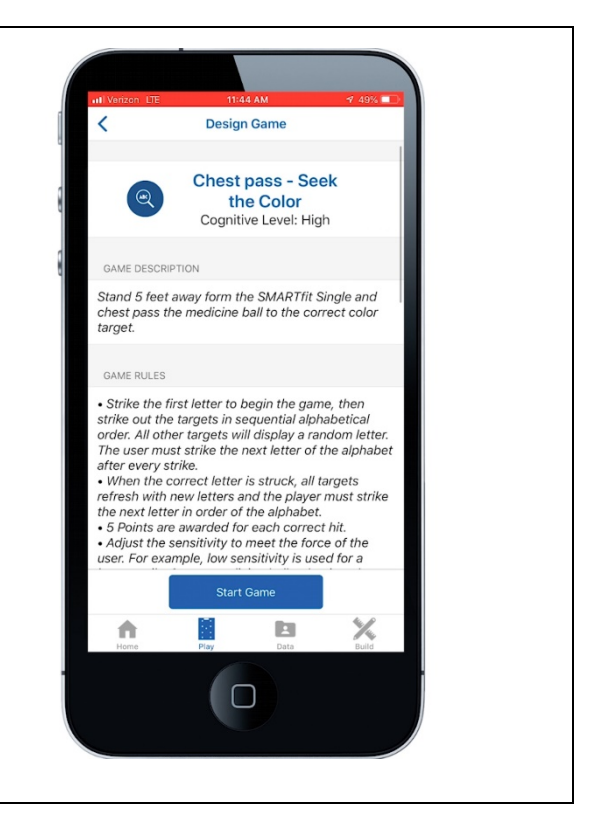

#### Create a Program

A program is a list of activities, created by a Tier One User (Trainer, Teacher, Doctor, Coach, or Owner), that play in sequence to meet a focus area.

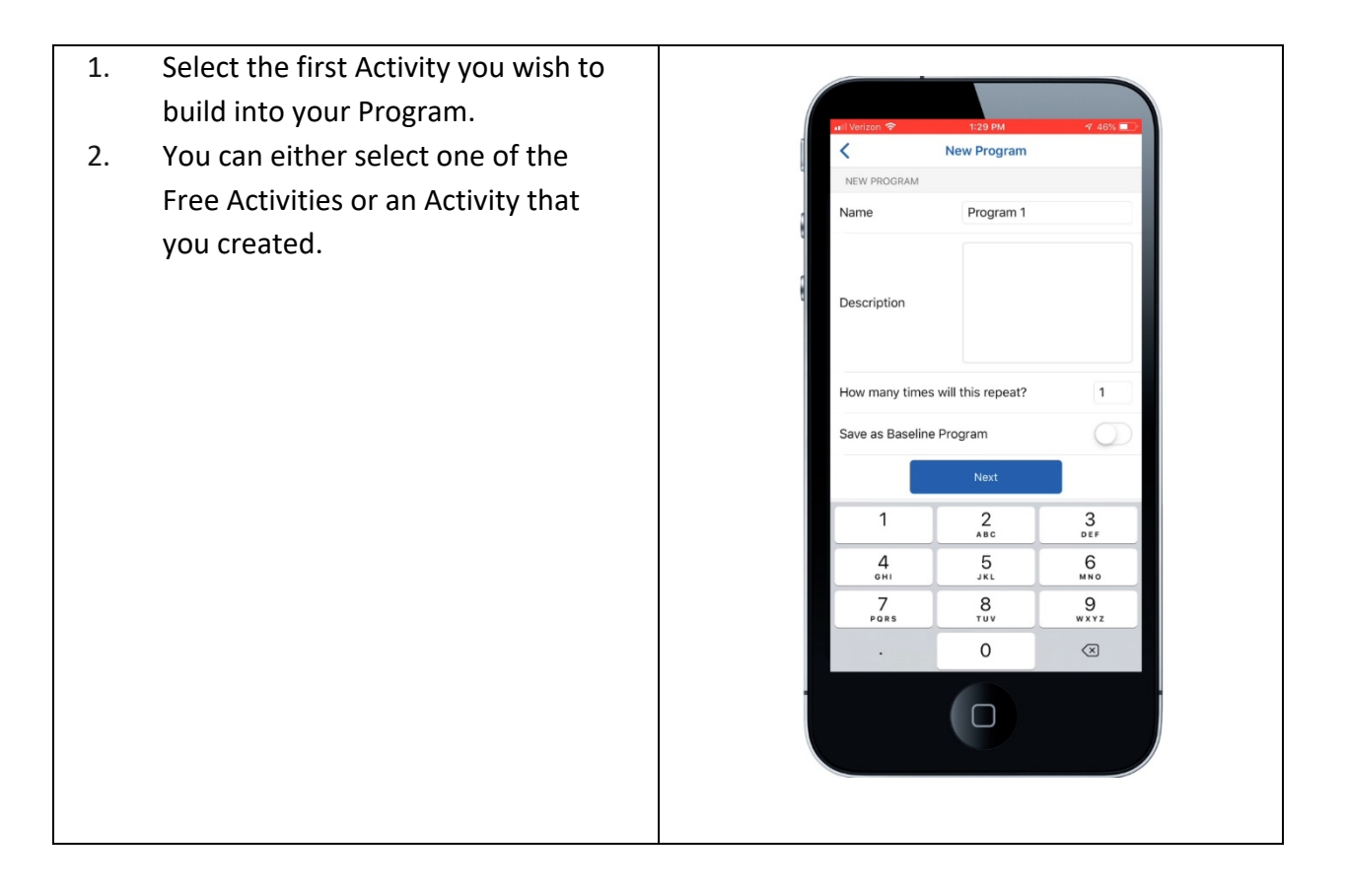

- Scroll down the page, then select 3. the orange Add to Activity List button.
  - Design Game < Sensitivity Medium Hit Delay No Delay Level Selection All Sequence Random SPECIALTY SETTINGS: TRACK THE COLORS Penalty OPTIONS 8 X A This question is asking you to enter the number of repetitions that this Design Game activity will repeat before the next activity appears in the program. Sensitivity Medium Hit Del Enter Repeat Count many times should this activity repeat in the program? Н Level Select OK Seau Penalty 2 ^\*\* 3 Def 1 5 JKL 6 <sup>м N O</sup> 4 6ні 7 PORS 8 9 <sup>w x y z</sup> 0  $\langle \times \rangle$

4.

The App will update you on the 5. current activity list that your Design Game program will import. < Medium Sensitivity Hit Delay No Delay Level Selectio Activity List have 1 activities saved in your Activity List. Seque Plank and holds x 2 ок Penalty A × Repeat the above steps until you 6. are ready to build the Program. Select the "Build" tab at the bottom Build of the screen. .... Reports Select the "Programs" button. 7. Selections Aa Word Lists Equipment X ħ 

| 8.  | Fill in: Name, Description, and       |   |                  |                                                       |          |   |
|-----|---------------------------------------|---|------------------|-------------------------------------------------------|----------|---|
|     | Number of program repetitions.        |   | ull Verizon 🗢    | 1:29 PM                                               | 4 46%    |   |
|     | The number of program repetitions     |   | <                | New Program                                           |          |   |
|     | is the number of repetitions the      |   | NEW PROGRAM      | Program 1                                             | _        |   |
|     | program will play after it has        |   |                  |                                                       | _        |   |
|     | finished once.                        |   | Description      |                                                       |          |   |
| 9.  | Press the blue "Next" button to       |   | Description      |                                                       |          |   |
|     | continue.                             |   | How many times a | will this report?                                     | 1        |   |
|     |                                       |   | Save as Baseline | Program                                               | 0        |   |
|     |                                       |   |                  | Next                                                  |          |   |
|     |                                       |   | 1                | 2                                                     | 3        |   |
|     |                                       |   | 4                | <sup>АВС</sup>                                        | DEF<br>6 |   |
|     |                                       |   | 6ні<br>7         | JKL<br>8                                              | мно<br>9 |   |
|     |                                       |   | PQRS .           | 0                                                     | wxyz     |   |
|     |                                       |   |                  |                                                       |          |   |
|     |                                       |   |                  |                                                       |          |   |
|     |                                       |   |                  |                                                       |          | / |
|     |                                       |   |                  |                                                       |          |   |
| 10. | The app will ask you if you want to   |   |                  |                                                       |          |   |
|     | import your activity list. Select the |   | ull Verizon 🜩    | 1:29 PM                                               | 4 46%    |   |
|     | import option.                        | ( | < 1              | Program Builder                                       | 0        |   |
|     |                                       |   |                  |                                                       |          |   |
|     |                                       |   |                  |                                                       |          |   |
|     |                                       |   |                  |                                                       |          |   |
|     |                                       |   | Loa              | d From Activity Lis                                   | st       |   |
|     |                                       |   | Activity I       | List. Would you like to in these activities?          | nport    |   |
|     |                                       |   | •Single          | •Plank and holds x 2<br>Leg Clock Reaches (Lev<br>x 3 | vel 1)   |   |
|     |                                       |   | This Can         | cel Impo                                              | rt vity, |   |
|     |                                       |   |                  |                                                       |          |   |
|     |                                       |   |                  |                                                       |          |   |
|     |                                       |   |                  | Build                                                 |          |   |
|     |                                       |   | <b>^</b>         |                                                       | ×        |   |
|     |                                       |   | Horite           | Dată                                                  | Build    |   |
|     |                                       |   |                  |                                                       |          |   |
|     |                                       |   |                  |                                                       |          |   |
|     |                                       |   |                  |                                                       |          |   |

Choose if you'd like to clear the 11. activities in the activity list or if Program Builder you'd like to keep them to import later. Plank and holds low many times will this be pla 2 Clear Activity List? Would you like to clear the activities in the Activity List or keep them to import later? Кеер Clear × n On this page, the user can make a 12. change to the number of repetitions an Activity will play. Program Builder 0 Choose Activity: Plank and holds How many times will this be played? 2 Choose Activity: Single Leg Clock Reaches...  $\checkmark$ How many times will this be played? 1 2 ABC 3 DEF 4 6ні 5 6 MN0 7 PORS 8 9 wxyz 0  $\langle \times \rangle$ 

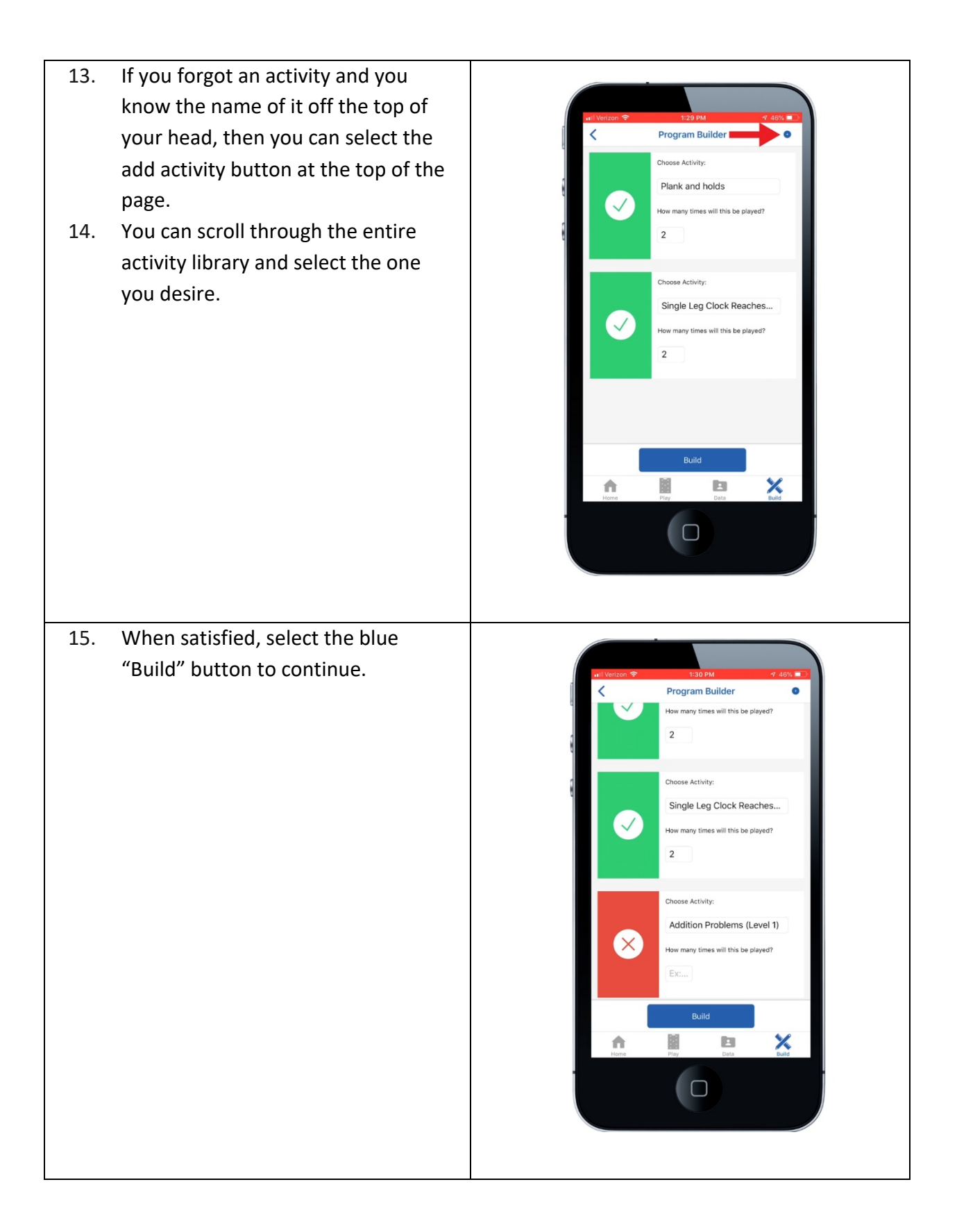

If yes is selected during this first 16. option, the program will be public Program Builder for all users under the trainer account. Plank and holds If no is selected, the new program 17. How many times will this be played? will stay private for the creating 2 user only. Set Program Visibility uld you like your clients to see this under your programs list? No Yes B × A If yes is selected during this second 18. option, the user can choose to save Program Builder this program for a specific client. 19. If no is selected, the app will keep Plank and holds the new program private for the ny times will this be creating user only. 2 Set Program Visibility d you like your clients to see this under your programs list? No Yes 2 B × n 

| 20. | Access this program by selecting<br>the play tab and scrolling across the<br>top menu bar to the Programs tab.<br>This Program will show up under<br>the name of the creating user. | Play<br>Ps Free Programs Trainer Programs Client F<br>Program 1   |
|-----|----------------------------------------------------------------------------------------------------|-------------------------------------------------------------------|
|     |                                                                                                    | And And And And And And And And And And                           |
| 22. | Select the new program                                                                                                    |                                                                   |
| 23. | Scroll down and confirm that the                                                                                                    | wil Verizon 🗢 1:30 PM 🛷 40% 💌                                     |
|     | games list is known, then select the                                                                                                    | Program Selected                                                  |
|     | blue play tab.                                                                                                    | Program 1                                                         |
|     |                                                                                                    | GAME LIST                                                         |
|     |                                                                                                    | The following sequence of games will be played 1 times:           |
|     |                                                                                                    | Plank and holds x 2     Single Leg Clock Reaches (Level 1) x 2    |
|     |                                                                                                    | Total Games: 4                                                    |
|     |                                                                                                    | EQUIPMENT LIST<br>There is no equipment to be used in this suite. |
|     |                                                                                                    | Play<br>Action Play<br>Play<br>Data Subs<br>Duts                  |

24. The first activity will begin after the player strikes the first target. Once 9:23 AM ⋪ 46% 🔳 on LTE 🕸 Multiplanar Lower Body (Level 2) all activities are finished, the app will send a notification of completion. Lateral Lunge (Level 2) Cognitive Level: High Program Completed! ок GAME RULES Multiplanar Lower Body (Level 2) - Lateral Lunge (Level 2) 3 of 4 Done B × A 

## Search and Export Data

- First, activate the client, patient, or student that you produced data on for this activity.
- 2. Now select the data tab at the bottom of the screen.

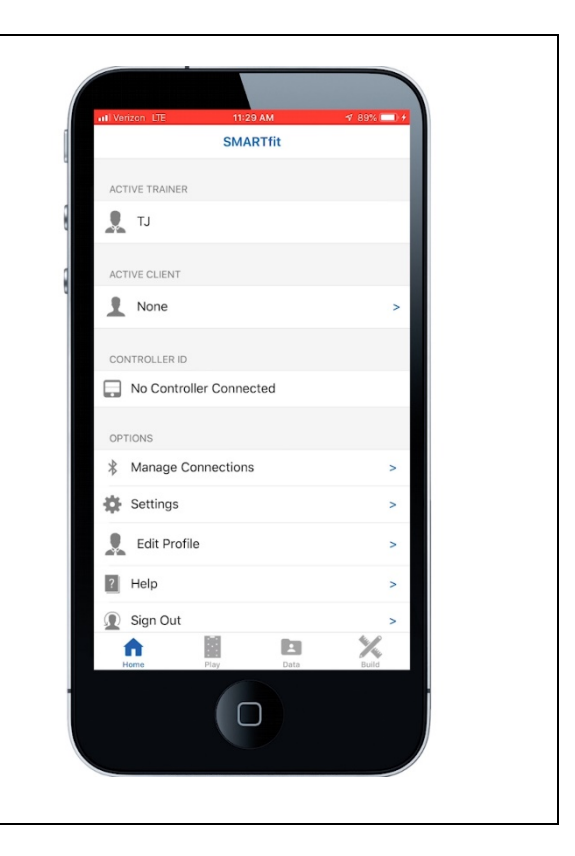

| 3. | Select the activity you wish to<br>look at by clicking on the list<br>symbol at the top right of the<br>screen. | Id Venzen UE 11:30 AM     Search Data     Search Conditions     No search conditions have been set. To add a search condition, click the Yadd Condition icon in the toolbar. Click the Yadd Condition icon in the toolbar. Click the Yadd Condition below to begin.     View Statistics     View Statistics     Image: Description of the toolbar. Click the Yadd Condition icon in the toolbar. Click the Yadd Condition icon in the toolbar. Click t |
|----|----------------------------------------------------------------------------------------------------|----------------------------------------------------------------------------------------------------|
| 4. | Select the first tab that appears, then click on activity.                                                      |                                                                                                    |
| 5. | Select the second tab that appears, then click is.                                                              | All Veneor DE Search Data                                                                                                    |
| 6. | Select the third tab that appears,<br>then click on the name of the<br>activity you wish to view.               | is<br>rack the Color - Sit to Stand                                                                                                    |
| 7. | In this video, the activity is called track the color- sit to stand. These activities are                       |                                                                                                    |
|    | alphabetically organized and contain all of the created and                                                     | Done<br>Track L R B - assessments t<br>Track Loft Right Both - SL                                                                                                    |
|    | Free activities within the                                                                                      | Track the Color - Dear Crawis Track the Color - Sit to Stand Track the targets - sit to stand Turn Arounds (Level 1)                                                                                                    |
|    | SMARTITIT App.                                                                                                  | Thirn Arounds (Leived 2)                                                                                                    |

8. Click on the view statistics tab.

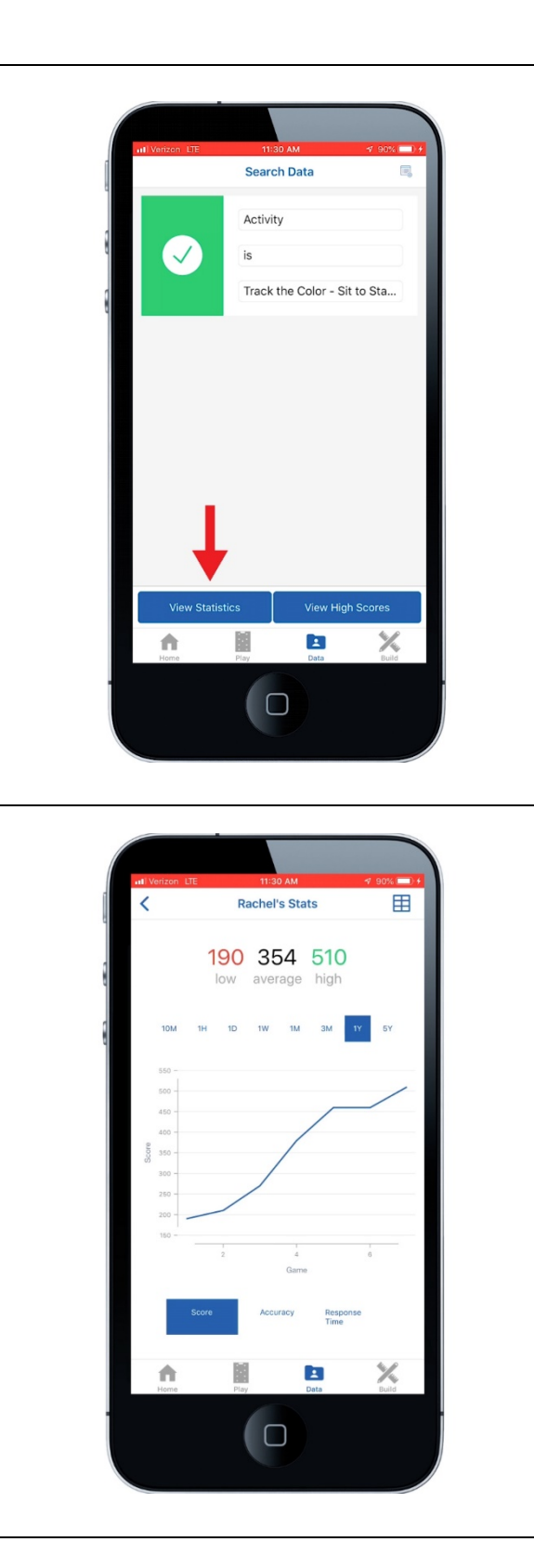

9. Here you'll be able to select the time stamp of the attempts near the middle of the screen. For example, the 1D button indicates all attempts completed within 24 hours, while 1W indicates all attempts completed within 1 week. 1M indicates 1 month, 3M indicates 3 months and 1Y equals 1 year. You can now see 7 data points played within 1 year

| 10. | Select the list symbol at the top |     |                |        |                                       |             |          |                  |  |
|-----|-----------------------------------|-----|----------------|--------|---------------------------------------|-------------|----------|------------------|--|
|     | right of the screen.              |     |                |        |                                       |             |          |                  |  |
|     | -                                 |     | I Verizon LTE  | Ra     | 11:30 AM<br>chel's Sta                | ts 🗖        | 4 90% (  |                  |  |
|     |                                   | e — |                | 100    | 054                                   | <b>F</b> 10 |          |                  |  |
|     |                                   | 8   |                | low    | 354<br>average                        | 510<br>high |          | н.               |  |
|     |                                   |     | 10M 18         | H 1D   | 1W 1M                                 | ЗМ          | 1Y 5Y    | н.               |  |
|     |                                   | 2   | 550 -          |        |                                       |             |          |                  |  |
|     |                                   |     | 500 -          |        |                                       | _           |          |                  |  |
|     |                                   |     | 400 -          |        | /                                     |             |          |                  |  |
|     |                                   |     | 300 -<br>250 - |        |                                       |             |          |                  |  |
|     |                                   |     | 200 -          |        |                                       |             |          |                  |  |
|     |                                   |     |                | 2      | 4<br>Game                             |             | 6        |                  |  |
|     |                                   |     | Sco            | bre    | Accuracy                              | Respo       | nse      |                  |  |
|     |                                   |     |                |        |                                       | and         |          |                  |  |
|     |                                   |     | Home           | Play   |                                       | 2<br>Data   | Build    |                  |  |
|     |                                   | 1   |                | (      |                                       |             |          |                  |  |
|     |                                   |     |                |        |                                       |             |          |                  |  |
|     |                                   |     |                |        |                                       |             |          |                  |  |
| 11. | Here are all 7 attempts with the  |     |                |        |                                       |             |          |                  |  |
|     | average statistics on each        |     |                |        |                                       |             |          |                  |  |
|     | attempt. You can also see the     |     | All Verizor    | n LTE  | ni:30<br>Rachel's                     | Scores      | 4        | 90% 🗩 +          |  |
|     | time stamp and order of which     | 0   | Rank           | Name   | Date                                  | Score       | Accuracy | Response<br>Time |  |
|     | they were played.                 |     | 7              | Rachel | 06/17/201<br>9 16:34:44               | 190         | 73       | 1.45             |  |
| 12  | Select the bottom data set to     |     | 6              | Rachel | 9 16:35:28                            | 210         | 88       | 1.56             |  |
| 12. | produce an excel report for all 7 |     | 4              | Rachel | 9 16:36:15<br>06/17/201               | 380         | 87       | 0.78             |  |
|     | produce an excerteport for all 7  |     | 2              | Rachel | 9 16:38:55<br>06/17/201<br>9 16:20:25 | 460         | 94       | 0.62             |  |
|     | attempts.                         |     | 2              | Rachel | 9 16:39:35<br>06/17/201<br>9 16:40:16 | 460         | 94       | 0.63             |  |
|     |                                   |     | 1              | Rachel | 06/17/201<br>9 16:40:55               | 510         | 100      | 0.58             |  |
|     |                                   |     |                |        |                                       |             |          |                  |  |
|     |                                   |     |                |        |                                       |             |          |                  |  |
|     |                                   |     |                |        |                                       |             |          |                  |  |
|     |                                   |     |                |        |                                       |             |          |                  |  |
|     |                                   |     | home           |        | Play                                  | Dete        | 1        | Build            |  |
|     |                                   |     |                |        | 6                                     |             |          |                  |  |
|     |                                   |     |                |        | L                                     |             |          |                  |  |
|     |                                   |     |                |        |                                       |             |          |                  |  |
|     |                                   |     |                |        |                                       |             |          |                  |  |

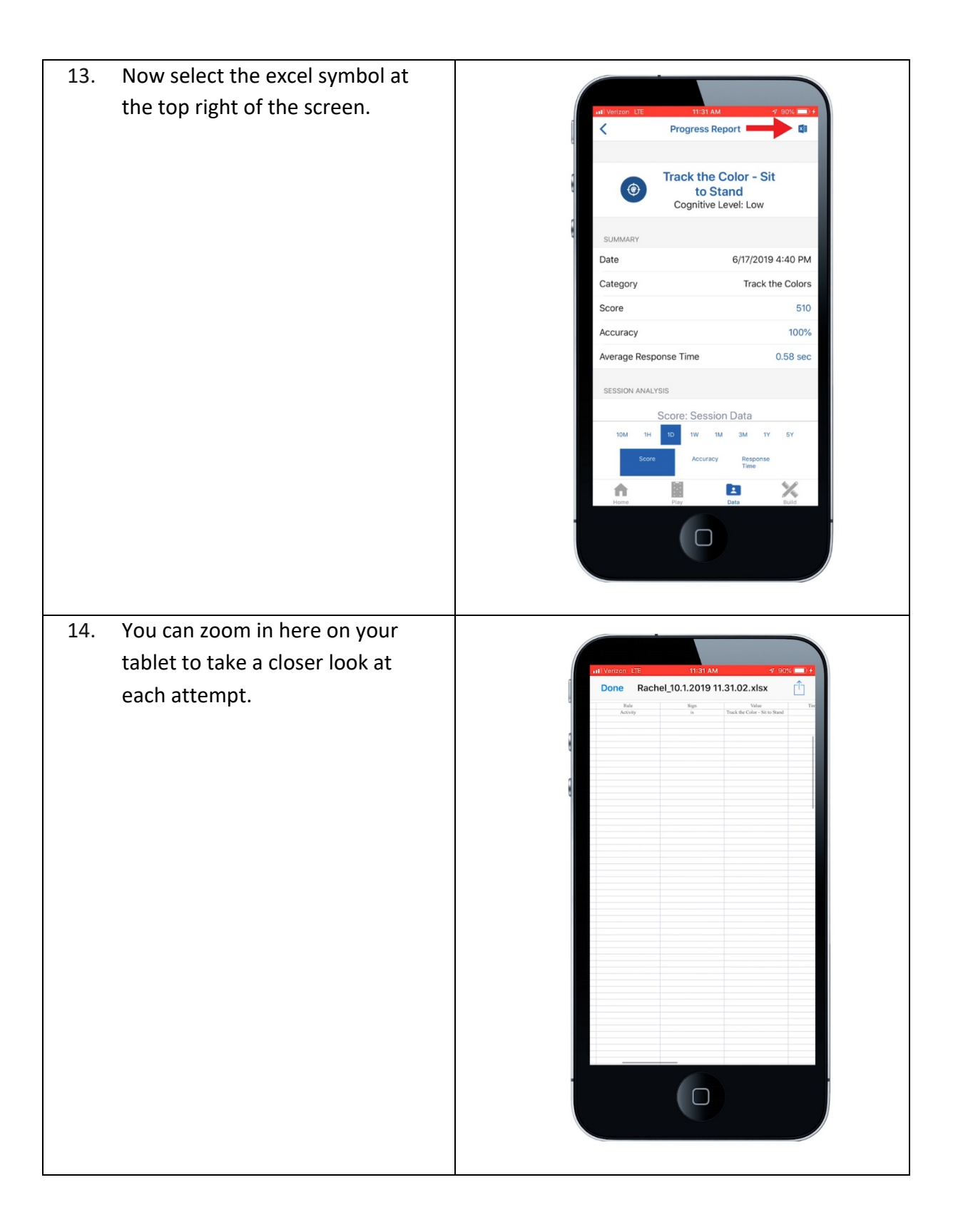

| 15. | You can analyze the hit totals for<br>each attempt, followed by the<br>target the player stuck, the<br>target the player should have<br>struck, the points scored during<br>that strike, the response time for<br>each strike, followed by the time<br>stamp, and game Id. |  |
|-----|----------------------------------------------------------------------------------------------------|--|
| 16. | Scrolling down the page will<br>reveal the data on the remaining<br>6 attempts.                                                                                                    |  |

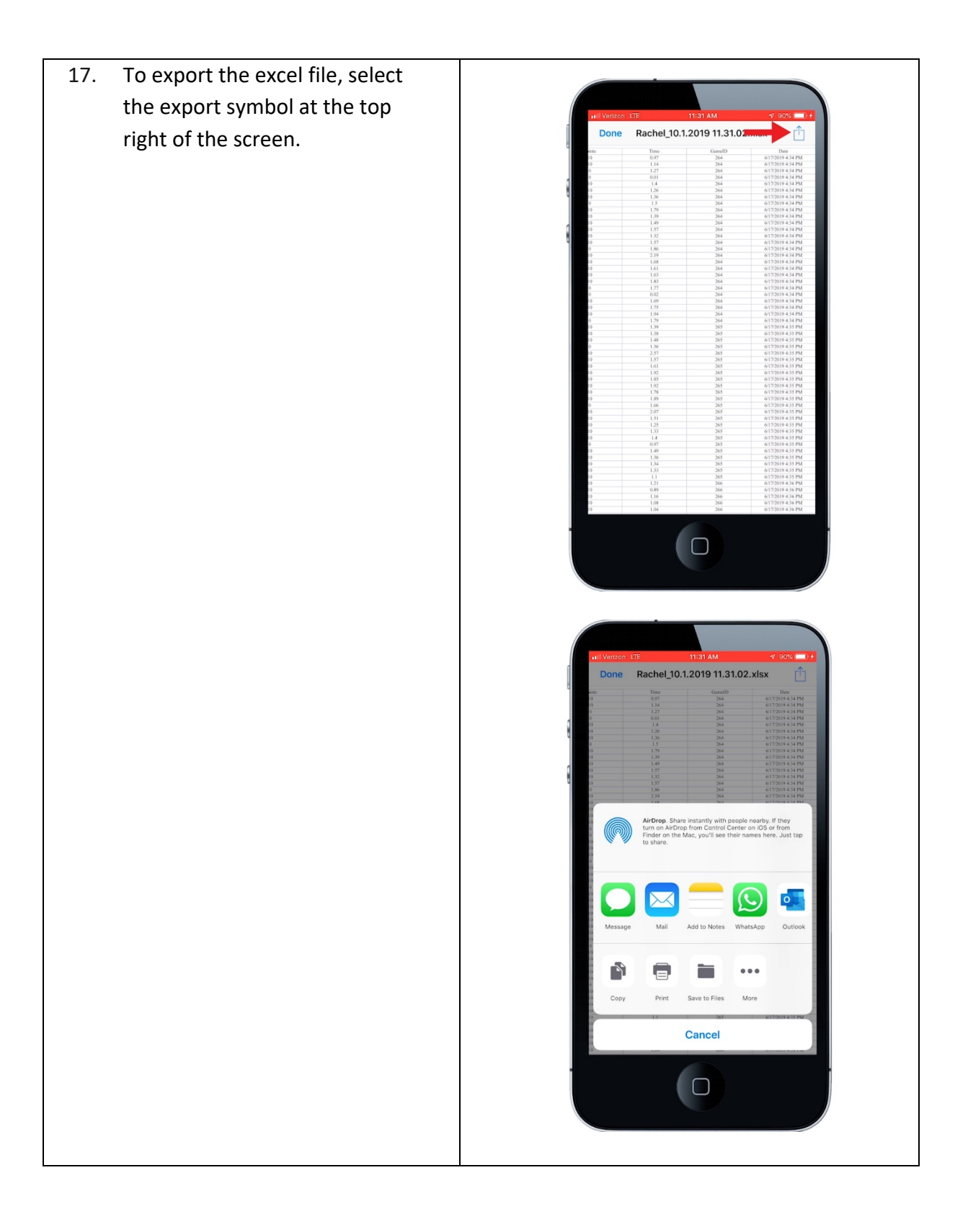

#### EU Declaration of Conformity (DoC)

#### SMARTfit CPU Battery

Name and address of the manufacturer: Company Name: SMARTfit, Inc Contact Name: Jim Manley Contact Title: CTO Company Address: 3977 Camino Ranchero, Camarillo, CA 93012 Phone: 805-383-0080 x130 FAX: 805-383-0085 WEB: www.smartfitos.com

Identification of Radio Equipment: Model Number: 3-56327 CPU Battery

Object of the declaration: Product Name: SMARTfit POD

The object of the declaration described above is in conformity with the relevant Union harmonization legislation:

Directive 2014/53/EU Article 3.1a: EN 60950-1: 2006+A11:2009+A1:2010+A12:2011+A2:2013 Article 3.1b: EN 301 489-3 v2.1.1 and EN 301489-17 3.2.0 Article 3.2: EN 300 220-2 v3.1.1 and EN 300328 v2.1.1 EN 62479:2010 ROHS Directive 2015/863 WEEE Directive 2012/19/EU

The notified body CKC Certification Services, LLC NB0976 performed testing on our systems to allow us to receive the CE mark and issued the EU-type examination certificate; Controller: 99819-10-EURED

This declaration of conformity is issued under the sole responsibility of the manufacturer. Signed for and on behalf of: SMARTfit, Inc Printed

Name: Jim Manley Date: 5/14/18 Title/Function: CTO Place: 3977 Camino Ranchero, Camarillo, CA 93012

Jan Kenty